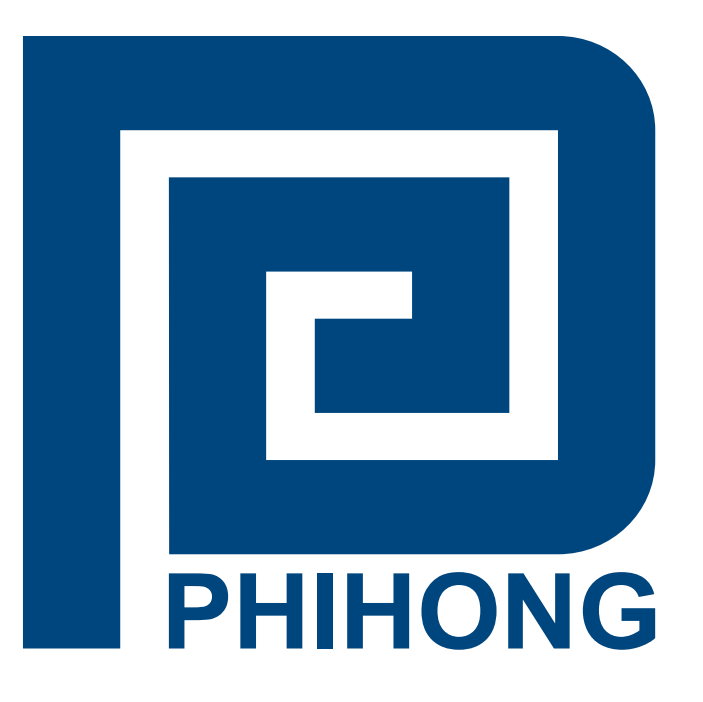

# Phihong Midspan POE GUI User Manual SNMP v3, v2, v1 Rev. 1.3 PES12781

Compliant Models: POE125U-8N-R POE370U-480-8N-R POE370U-480-16N-R POE370U-480-24N-R POE576U-8ATN-R POE576U-16ATN-R POE576U-24AFATN-R POE806U-24ATN-R

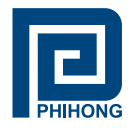

# Disclaimer

Phihong accepts no accountability or liability arising from the use of the Midspans, as described in this document. The handling of equipment will be users' responsibility. Applications described in this document are for descriptive purposes only. Phihong does not provide warranty on modified products.

# Notice

This document contains information about the software and hardware used on the Midspan. The information is held to be accurate and reliable from time of print. Please be advised that product development and revisions are still in course of action. Phihong cannot be held responsible for involuntary error, exclusions, inaccuracies, or following changes of printed material.

Phihong reserves the right to make changes to products and to their specifications as described in this document, at any time, without prior notice. The contents of this document may not be photocopied or reproduced in any form without written permission of Phihong.

# NOTE: Midspans are for indoor use only!

© December 2013 Phihong USA Corp. All Rights Reserved. This document is subject to change without notice.

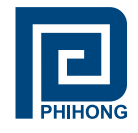

#### **Table of Contents**

| 1. | Saf | ety Procedures                                      |    |
|----|-----|-----------------------------------------------------|----|
|    | 1.1 | . General Precautions                               | 6  |
| 2. | Mid | Ispan Hardware Setup                                |    |
|    | 2.1 | Physical Hardware Appearance                        | 8  |
|    | 2.2 | Powering Your Midspan                               | 9  |
|    | 2.3 | . Connecting Ethernet Cables                        | 10 |
|    | 2.4 | Connecting USB and Power Cables                     | 10 |
|    | 2.5 | Powering Up                                         | 11 |
|    | 2.6 | LED Indicators                                      | 11 |
|    | 2.7 | '. Rack-Mounting Installation                       | 12 |
|    | 2.8 | - Technical Specifications                          | 13 |
| 3. | Phi | hong GUI and USB Driver Installation                |    |
|    | 3.1 | . PC-to-Midspan Connection via USB/RS232            | 15 |
|    | 3.2 | . USB Block Diagram                                 | 16 |
| 4. | Mid | Ispan GUI                                           |    |
|    | 4.1 | . GUI Main Window                                   | 17 |
|    | 4.2 | 2. GUI System Control and Information               | 18 |
|    | 4.3 | B. GUI Port Description                             | 20 |
|    | 4.4 | GUI Parametric Information                          | 22 |
| 5. | Mid | Ispan Troubleshooting                               | 23 |
| 6. | App | pendix                                              |    |
|    | Α.  | Optional RPS – option R                             | 24 |
|    | В.  | Optional NIC Interface – option N                   |    |
|    |     | 1. NIC Interface Setup                              | 25 |
|    |     | 2. Advanced Setup Options                           | 27 |
|    |     | 3. Controller Setup                                 | 28 |
|    |     | <b>3.1.</b> System Administration                   | 29 |
|    |     | 3.2. SNMP Settings                                  | 33 |
|    |     | 4. DHCP Client – Dynamic and Static Mode Setup      | 36 |
|    |     | 5. Setup NIC Midspan with Phihong GUI               | 37 |
|    | C.  | SNMP MIB Controls                                   | 39 |
|    | D.  | SSL                                                 | 45 |
|    |     | 1. Getting Started                                  | 45 |
|    |     | 2. Installing Cygwin                                | 45 |
|    |     | 3. Root Certificates                                | 49 |
|    |     | <b>3.1</b> Generating Root Certificates             | 49 |
|    |     | 3.2 Install Root Certificates                       | 50 |
|    |     | 3.3 Load Root Certificates into Mozilla Firefox     | 52 |
|    |     | 4. Security Certificates                            | 51 |
|    |     | 4.1 Generating Security Certificates                | 51 |
|    |     | 4.2 Install Security Certificates                   | 54 |
|    |     | 4.3 Install Certificates onto the Midspan SNMP Card | 54 |
|    |     | 5. Enable SSL                                       | 56 |
|    |     | 6. Access Via SSL                                   | 57 |
|    | _   | 7. Troubleshooting                                  | 58 |
|    | Ε.  | Frequently Asked Questions                          | 59 |

Phihong USA Corporation • 47800 Fremont Blvd. Fremont, CA 94538 • Tel: 1.510.445.0100 Fax: 1.510.445.1678 www.phihong.com or www.midspans.com

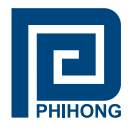

# List of Figures:

| Figure 1 – Midspan is not connected                                     | 8  |
|-------------------------------------------------------------------------|----|
| Figure 2 – Data & Power (top row), Data (bottom row)                    | 8  |
| Figure 3 – Connectors and Indicator                                     | 8  |
| Figure 4 – Rear Side of Midspan                                         | 8  |
| Figure 5 – DC Power Connector                                           | 8  |
| Figure 6 – AC Power Connector                                           | 8  |
| Figure 7 – Midspan connected through 'Data & Power' line                | 10 |
| Figure 8 – NIC Cable                                                    | 10 |
| Figure 9 – USB Cable                                                    | 10 |
| Figure 10 – USB Cable Connected                                         | 10 |
| Figure 11 – AC Power Cord                                               | 10 |
| Figure 12 – Rack-Mounted Midspan                                        | 12 |
| Figure 13 – Rack Mounting Bracket and Screws                            | 12 |
| Figure 14 – Technical Specifications                                    | 13 |
| Figure 15 – GUI Setup                                                   | 15 |
| Figure 16 – PC-to-Midspan Connection via USB/RS232                      | 15 |
| Figure 17 – USB Block Diagram                                           | 16 |
| Figure 18 – GUI Main Window                                             | 17 |
| Figure 19 – GUI Connection Information                                  | 17 |
| Figure 20 – System Setup, Control, System Information and Port Commands | 18 |
| Figure 21 – System Update                                               | 19 |
| Figure 22 – Port Description                                            | 20 |
| Figure 23 – LED Key (Port Status)                                       | 21 |
| Figure 24 – Parametric Information                                      | 22 |
| Figure 25 – DC Power Connector                                          | 24 |
| Figure 26 – PC-to-Network-to-Midspan Diagram                            | 25 |
| Figure 27 – Ethernet Manger                                             | 26 |
| Figure 28 – Controller Login                                            | 27 |
| Figure 29 – Controller Main Window                                      | 28 |
| Figure 30 – Controller System Administration                            | 29 |
| Figure 31 – Controller Firmware Backup                                  | 31 |
| Figure 32 – Controller Firmware Update                                  | 31 |
| Figure 33 – Reboot System                                               | 32 |
| Figure 34 – Controller SNMP Settings                                    | 33 |
| Figure 35 – GUI Connection Information (USB)                            | 34 |
| Figure 36 – GUI User Security Parameters                                | 34 |
| Figure 37 – Ethernet Manager Set IP Address                             | 35 |

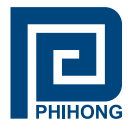

| Figure 38 – Local Area Connection Status                                  | . 36 |
|---------------------------------------------------------------------------|------|
| Figure 39 – Local Area Connection Properties/Internet Protocol Properties | 36   |
| Figure 40 – GUI User Security Parameters                                  | 37   |
| Figure 41 – GUI User Security Parameters/Ethernet Manager                 | 37   |
| Figure 42 – GUI Connection Information (SNMP)                             | 38   |
| Figure 43 – GUI Main Window                                               | 38   |
| Figure 44 – Network Domain Diagram                                        | 43   |
| Figure 45 – Cygwin Welcome Screen                                         | . 45 |
| Figure 46 – Cygwin Choose Installation Screen                             | . 46 |
| Figure 47 – Cygwin Installation Directory Screen                          | . 46 |
| Figure 48 – Cygwin Connection Type Screen                                 | . 47 |
| Figure 49 – Cygwin Choose Download Site                                   | . 47 |
| Figure 50 – Cygwin Installation Directory Screen                          | . 48 |
| Figure 51 – Cygwin Installation Directory Screen Continued                | . 48 |
| Figure 52 – Building Root Certificates                                    | . 49 |
| Figure 53 – Locating Root Certificates Folder                             | . 50 |
| Figure 54 – Locating Root Certificates                                    | . 50 |
| Figure 55 – Installing Root Certificate                                   | . 50 |
| Figure 56 – Placing Rooter Certificates                                   | . 51 |
| Figure 57 – Installing Root Certificates                                  | . 51 |
| Figure 58 – Importing Root Certificates in Firefox                        | . 52 |
| Figure 59 – Placing Root Certificates in Firefox                          | . 52 |
| Figure 60 – Generating Security Certificates                              | . 53 |
| Figure 61 – Installing Security Certificates                              | . 54 |
| Figure 62 – Midspan FTP Directory in Windows                              | . 54 |
| Figure 63 – Midspan Directory                                             | . 55 |
| Figure 64 – Loading Certificates onto the SNMP Card                       | . 55 |
| Figure 65 – Enabling SSL                                                  | . 56 |
| Figure 66 – Access via SSL                                                | . 57 |
| List of Tables:                                                           |      |
| Table 1: LED Indicator                                                    | 12   |
| Table 2: Electrical Specifications                                        | 14   |
| Table 3: Troubleshooting                                                  | 23   |
| Table 4: DC Specifications                                                | 24   |
| Table 5: Controller Setup                                                 | 30   |
| Table 6: SNMP Settings                                                    | 32   |
| Table 7: SNMP MIB Controls                                                | 39   |
| Table 8: SSL Troubleshooting                                              | . 59 |

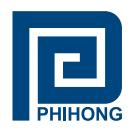

#### 1. Safety Procedures

#### **1.1. General Precautions**

**General** – Please read the following precautions carefully before installing and connecting the system to a power source.

**Note** – Only qualified and trained service personnel (in accordance with IEC 60950 and AS/NZS 3260) should install, replace, or service the equipment. Install the system in accordance with Country, National or to the U.S. National Electric Code if you are in the United States.

#### **Precautions:**

- 1. The building facilities in which the product will be used requires a fuse or circuit breaker no larger than 15A for 120Vac (U.S.A.) or 10A, 230Vac (international). The building facilities must protect the Midspan from over current or short-circuits.
- 2. Before connecting the Midspan to a power source (including power cord requirements), read the Midspan Hardware Setup procedure in Section 2. This procedure as with all procedures and instructions can be found in the Midspan User Manual. To download a copy of the Manual, visit www.phihong.com.
- 3. To prevent the Midspan from overheating, do not operate the product in an area that exceeds the maximum recommended ambient temperature of 40°C. Allow at least 3 to 4 inches of clearance around all ventilation openings.
- 4. In order to Support the Midspan weight, do not stack the chassis on any other equipment. Shelf mounted equipment requires a stable and durable surface. When installed, do not push or pull on the Midspan when the equipment is installed.
- 5. The Midspan consists of two rows of "Data" and "Data & Power" ports. The ports use RJ-45 data sockets. Do not connect telephone cables into these ports. Only RJ-45 data cables may be connect to these sockets.
- 6. Do not work on the Midspan system or connect or disconnect the cables, during periods of lightning activity.
- 7. The AC or DC plus/socket combination must be accessible at all times, as it serves as the main disconnect device to the product.
- 8. Before servicing the product, always disconnect the products from its AC and DC source.
- 9. Disposal of this product should abide by all appropriate National laws and regulations.

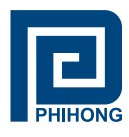

# 1.1 Sicherheitsmaßnahmen – Allgemeine Vorsichtsmaßnahmen

Allgemein – Lesen Sie die folgenden Vorsichtsmaßnahmen sorgäfltig durch, bevor Sie das System installieren und an eine Energiequelle anschließen.

Hinweis – Das Gerät derf nur durch qualifiziertes und ausgebildeten Dienstpersonal (gemäß IEC 60950 [Vorschrift 60950 der Internationalen Elektrischen Kimmission] und AS/NZS 3260 [Vorschrift für Australien und Neuseeland]) installiert, ersetzt oder repariert werden. Installieren Sie das System auch in Übereinstimmung mit den geltenden nationalen oder europäischen Vorschriften bzw. Der NEC-Vorschrift, falls Sie sich in den Vereinigten Staaten befinden.

#### Vorsichtsmaßnahmen:

- Die Gebäudeinstallationen, in denen das Produkt benutzt wird, müssen über eine Sicherung oder einen Schutzschalter mit maximal 15A für 120 Vac (USA) oder 10A für 230Vac (international) verfügen. Dis Gebäudeinstallationen müssen das Midspan-Device vor zu starkem Strom oder Kurzchlüssen schützen.
- 2. Lesen Sie vor dem anschließen des Midspan-Device an eine Energiequelle (einschließlich der erforderlichen Anschlussleitungen) die Setup-Anleitung für Ihre Midspan-Hardware in Kapitel 2 genau durch. Dieses Verfahren wird zusammen mit allen weiteren Vorgängen und Anweisungen im Benutzerhandbuch für das Midspan-Device beschrieben. Sie Können das Benutzerhandbuch unter www.phihong.com herunterladen.
- 3. Um das Midspan-Device vor Überhitzung zu schübenutzen Sie das Produkt nicht in Räumen, die maximale empfohlene Umgebungstemperatur von 40°C überschreiten. Lassen Sie um alle Lüftungsöffnungen herum mindestens 7,5 bis 10 cm (3-4 inches) frei.
- 4. Stützen Sie das Gewicht des PoE Midspan-Device nicht ab, indem Sie das Gehäuse auf ein anderes Gerät stellen. Falls Sie das Gerät auf ein Gestell montieren, muss dieses eine stabile und haltbare Oberfläche haben. Nach der Installation des Systems bewegen Sie das Midspan-Device nicht mehr.
- 5. Das Midspan-Device enthält zwei Reihen mit "Datenports" und "Daten-und-Stromports." Die Ports verwenden RJ45-Datenanschlüsse. Schließen Sie keine Kabel an und trennen Sie keine Kabelverbindungen während Gewittern mit Blitzen.
- 6. Führen Sie an dem Midspan-System keine Arbeiten durch schließen Sie keine Kabel an und trennen Sie keine Kabelverbindungen während Gewittern mit Blitzen.
- 7. Der Steckanschluss für Gleich- oder Wechselstrom muss jederzeit zugänglich sein, da er als Haupttrenngerät für das Produkt dient.
- 8. Trennen Sie das Produkt immer erst von der Stromquelle, bevor Sie Wartung oder reparaturarbeiten daran durchführen.
- 9. Entsorgen Sie dieses Produkt gemäß aller geltenden Gesetze und Vorschriften Ihres Landes und der EU (falls Sie sich in einem Land der EU befinden).

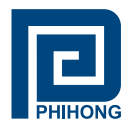

# 2. Midspan Hardware Setup

# 2.1 Physical Hardware Appearance:

#### Front Side of the Midspan:

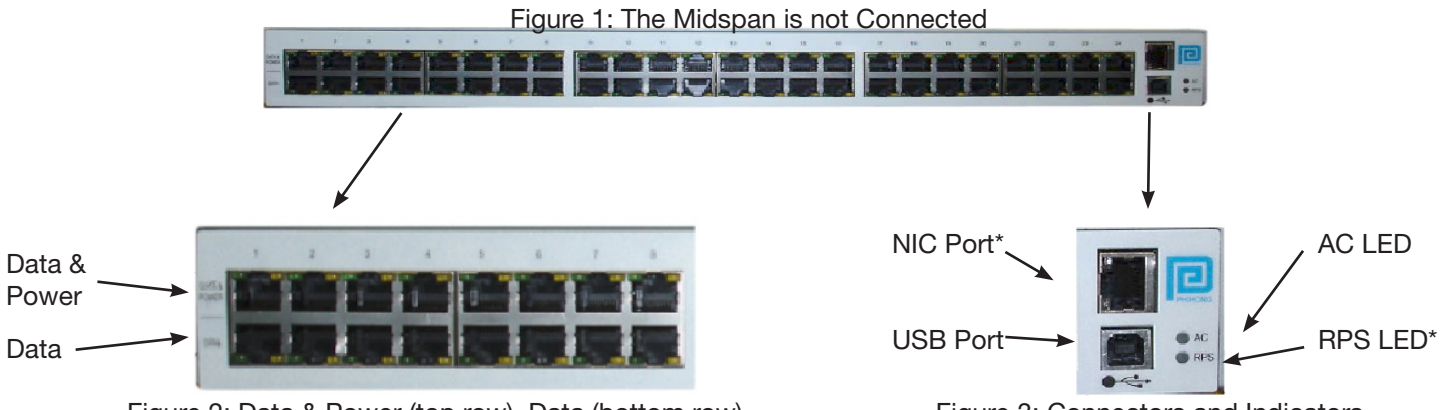

Figure 2: Data & Power (top row), Data (bottom row)

Figure 3: Connectors and Indicators

#### Rear Side of the Midspan:

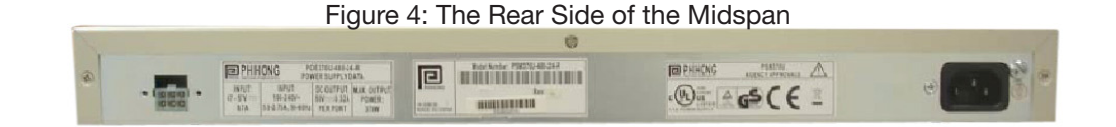

|     | 6 | 5 | 4 |   |
|-----|---|---|---|---|
| • 1 |   |   |   |   |
|     | ۵ | ٠ |   |   |
|     | 3 | 2 | 1 | - |

|      | Pin | Description      |
|------|-----|------------------|
| 22   | 1   | +47VDC to +57VDC |
|      | 2   | Current Share    |
|      | 3   | -47VDC to -57VDC |
|      | 4   | +47VDC to +57VDC |
| -    | 5   | Not Used         |
| tor* | 6   | -47VDC to -57VDC |

Figure 6: AC Input Connector AC IN: IEC320 inlet 3 pin

Figure 5: DC Power Connector

<u>DC IN</u>:Molex, 6 pin p/n 39-30-0060 or equivalent <u>DC IN Mate</u>: Molex, 39-01-2065, pin p/n 39-00-0077

#### \* Optional Components - please see appendices A and B

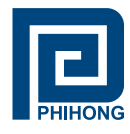

# 2.2 Powering Your Midspan

# Power Cord Requirements

Power cords must meet the requirements for the country it is intended to be used.

U.S.A. and

Canada

- The cord must have a minimum of 10A rated current competence
- The cord must be CSA or UL approved
  - The minimum requirement for the flexible cord is:
    - o 18 AWG (10A)
    - o Three-Conductor (Line, Neutral, Ground)
    - Type SV (stranded Vacuum Rubber Jacketed) or SJ (stranded Junior Rubber Jacketed) or SVT (Stranded Vacuum Rubber Jacketed Thermoplastic) or SJT (Stranded Junior Thermoplastic)
  - The plus must be earth-grounded with a NEMA 5-15 (15A, 125V) or NEMA 6-15P (15A, 250V) configuration

# Europe Switzerland

• The supply plug must comply with SEV/ASE 1011

### Denmark

 The supply plug must comply with section 108-2-D1, standard DK2-1a or DK2-5a

# **United Kingdom**

 The Midspan is covered by General Approval (section 16.16.060, NS/G/12345/J100003, for indirect connection to a public telecommunication system

# France and Peru

- IT equipment cannot power this device. In the case of an IT powered device, the unite needs to be powered by 230V through an isolation transformer with a ratio of 1:1 and the secondary connection (Neutral) is properly grounded
- The Midspan must have access to a nearby power outlet. By disconnecting the power cord from the outlet, you will eliminate power from the device.
- The flexible cord that connects to the Midspan must have a configuration to connect with an EN60320/IEC320 inlet connector.
- According to the EN60950/IEC 950 specifications this device functions under SELV (Safety Extra Low Voltage) conditions. The conditions are true if the equipment and the connected device functions under SELV conditions.

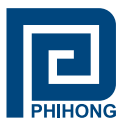

# 2.3 Connecting Ethernet Cables\*

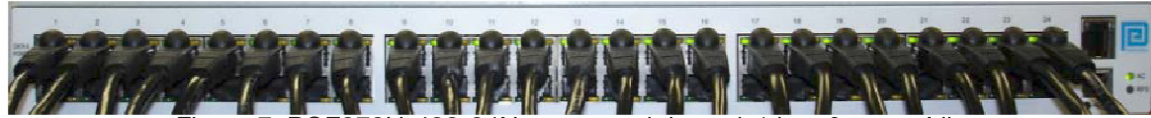

Figure 7: POE370U-480-24N connected through 'data & power' line

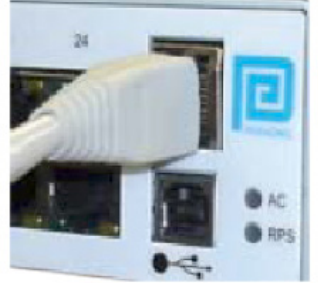

Figure 8: NIC Cable Connected\*

### 2.4 Connecting USB and Power Cables

#### USB cable:

The USB cable is connected to the USB connector located in the front side of the Midspan and a USB port on your PC/laptop.

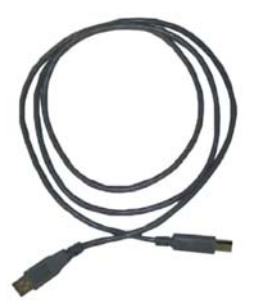

Figure 9: USB Cable\*

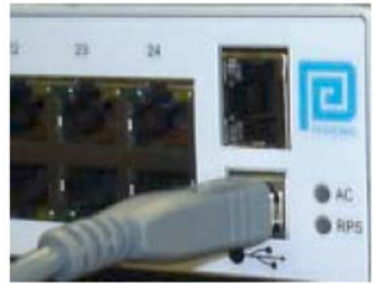

Figure 10: USB Cable Connected

AC power cord:

The AC power cable is connected to the AC power connector located in the rear side of the Midspan and the power outlet.

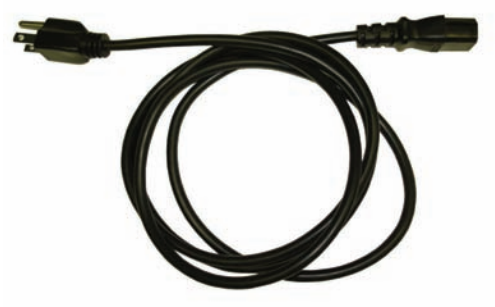

Figure 11: AC Power Cord\*\*

\*Ethernet and USB cables are not included \*\*AC power cord may be ordered separately

Phihong USA Corporation • 47800 Fremont Blvd. Fremont, CA 94538 • Tel: 1.510.445.0100 Fax: 1.510.445.1678 www.phihong.com or www.midspans.com

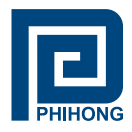

# 2.5 Powering UP

Midspan receives power via the power cord. In order to apply or remove power to/from the Midspan connect or disconnect the AC power cable to/from the AC power connector on the rear side of the unit.

With AC power applied, the unit starts-up and the internal fans are active. The device runs through a quick power-on test, which takes less than 10 seconds. During this period, all ports are initially disabled and the port indicators light up. The sequence of the port LEDs are shown in section 2.6 LED Indicator – Cold Start. Ports are now operating under normal conditions.

# 2.6 LED Indicator:

#### Cold Start:

- a. AC LED turns 'green' » remains on
- b. NIC LED turns 'green' » red » green » turns off » red » turns off (unless connected)
- c. 24-Ports (with ports connected) LED turns 'orange' » green » orange » green » turns off LED turns 'green individually » ports 1,9,17 » ports 2,10,18 » ports 3,11,19 » ports 4,12,20 » ports 5,13,21 » ports 6,14,22 » ports 7,15,23 » ports 8,16,24 » All 24-Ports are connected LED remains 'green'
- d. 24-Ports (without ports connected) LED turns 'orange' » green » orange » green » turns off LED blinks 'orange individually » ports 1,9,17 » ports 2,10,18 » ports 3,11,19 » ports 4,12,20 » ports 5,13,21 » ports 6,14,22 » ports 7,15,23 » ports 8,16,24 » Blinks 'orange' across all 24-Ports

#### When 'System Reset' is clicked on the GUI (applications file):

- a. AC LED remains 'green'
- b. NIC LED remains off until the unit is connected
- c. 24-Ports (with ports connected) same sequence as Cold Start
- d. 24-Ports (without ports connected) same sequence as Cold Start

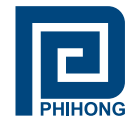

| Indiaatar | Conditions                                                          |                                           |                                                  |                                             |  |  |  |  |  |  |
|-----------|---------------------------------------------------------------------|-------------------------------------------|--------------------------------------------------|---------------------------------------------|--|--|--|--|--|--|
| indicator | LED Off                                                             | Green                                     | Orange                                           | Blinking Orange                             |  |  |  |  |  |  |
| Port LED  | Indicated port Indicates port is disabled is connected has an error |                                           | Indicates port is<br>disconnected but<br>enabled |                                             |  |  |  |  |  |  |
| NIC LED   | Indicates<br>NIC is<br>disconnected<br>from Network                 | Indicates<br>NIC port is N/A<br>connected |                                                  | Indicates NIC<br>is connected to<br>Network |  |  |  |  |  |  |
| AC LED    | Indicates<br>Midspan is not<br>powered                              | Indicates<br>Midspan is<br>powered        | N/A                                              | N/A                                         |  |  |  |  |  |  |

#### Table 1: LED Indicator

#### 2.7 Rack-Mounting Installation

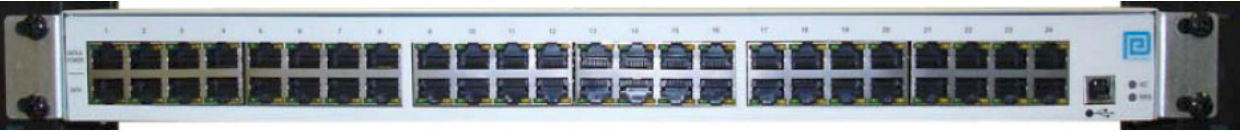

Figure 12: Rack Mounted Midspan (Front)

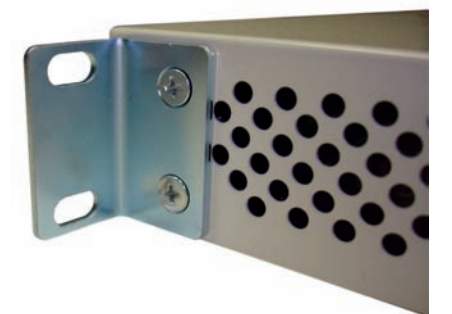

Figure 13: Rack Mounting Bracket and screws (side/rear)

Position the Midspan on the rack. Arrange the mounting bracket to the corresponding screw holes on the Midspan. Keep the screw area visible to insert screws, and then tighten the screws. Screws and brackets will be included in the package.

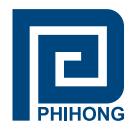

#### 2.8 Technical Specifications

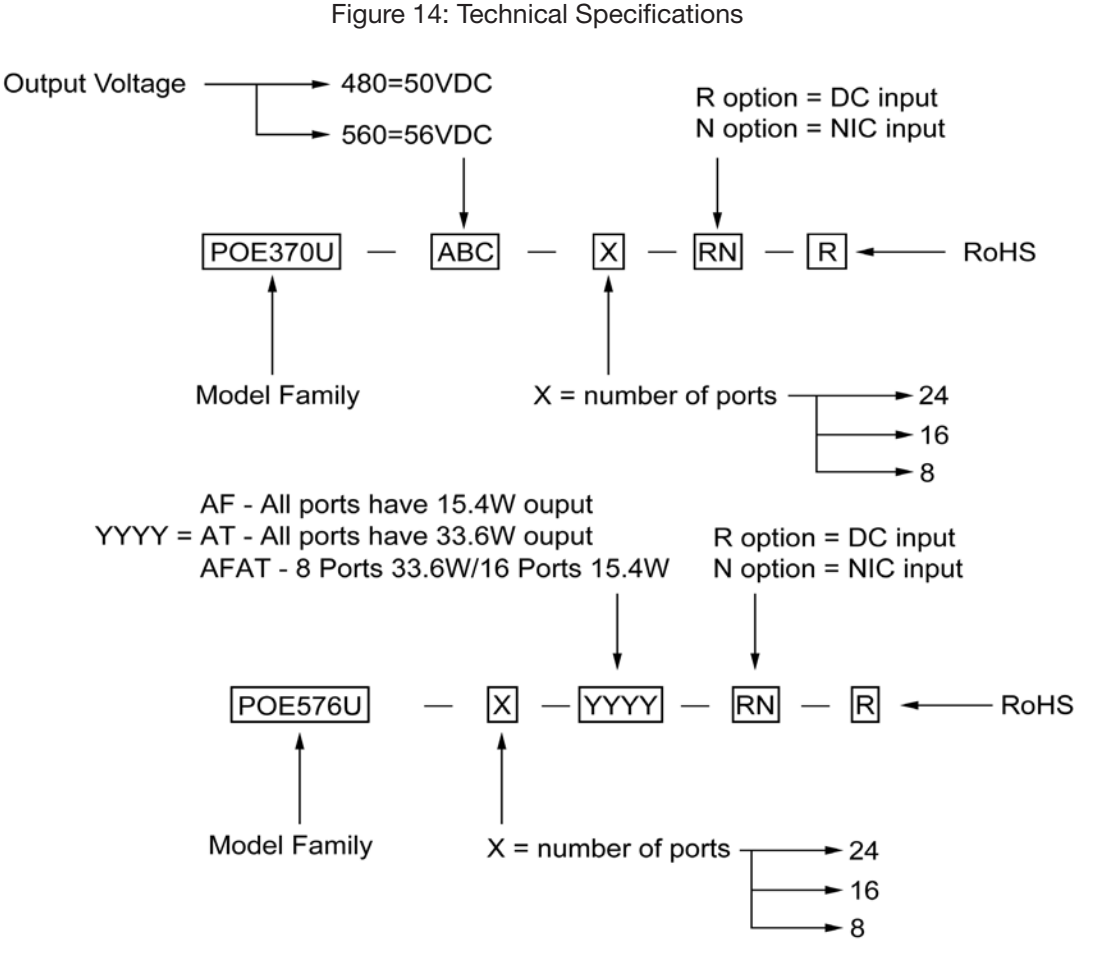

#### **Mechanical Specifications:**

Dimensions - 17.25 inch (438 mm) length 8.98 inch (228 mm) width 1.75 inch (44.5 mm) height

# Environmental Specifications:

# Temperature

Relative Humidity

- Operating: 0°C to +40°C
- Operating: 5 to 90%
  Non-Operating: 5 to 90
- Non-Operating: -25°C to +65°C
- Non-Operating: 5 to 90%

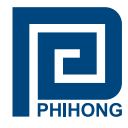

# **Electrical Specifications:**

#### Table 2: Electrical Specifications

| Parameters                         | Specifications                                               |                  |                         |                            |                 |          |
|------------------------------------|--------------------------------------------------------------|------------------|-------------------------|----------------------------|-----------------|----------|
| AC Input Voltage Rating            |                                                              |                  | 100V AC t               | o 240V AC                  |                 |          |
| AC Input Voltage Range             | 90V AC to 264V AC                                            |                  |                         |                            |                 |          |
| AC Input Current                   |                                                              | 5.               | .5A (RMS)               | at Max Loa                 | d               |          |
| AC Input Frequency                 |                                                              |                  | 47Hz t                  | o 63Hz                     |                 |          |
| Max. In-Rush Current               | 30A for 115V AC at Max. Load<br>60A for 230V AC at Max. Load |                  |                         |                            |                 |          |
| DC Input Voltage Range (-R Option) |                                                              |                  | 47V DC t                | o 57V DC                   |                 |          |
| DC Input Current                   |                                                              |                  | 8.7A                    | Max.                       |                 |          |
|                                    | POE                                                          | 370U             |                         | POE576                     | SU              | POE806U  |
| AC Output Voltage                  | -480                                                         |                  | -560                    | -                          |                 | -        |
|                                    | 50V DC                                                       | 5                | 6V DC                   | 56V DC                     |                 | 56V DC   |
| Max Load Current                   | 0.32A                                                        | 0                | ).275A                  | 0.6A                       |                 | 0.6A     |
| Output Power, per Port             |                                                              |                  |                         |                            |                 |          |
| POE370U                            | 15.4W (not to exceed total output power)                     |                  |                         |                            |                 |          |
| POE576U-AT                         | 33.6W (not to exceed total output power                      |                  |                         |                            |                 | ower     |
| POE576U-AFAT                       | Po<br>(r                                                     | rts 1-<br>not to | 8: 33.6W /<br>exceed to | Ports 9-24<br>tal output p | : 15.4<br>power | W<br>)   |
| POE806U-AT                         | 33.6                                                         | W (no            | ot to excee             | d total outp               | out po          | ower     |
| Total Output Dower                 | No. of Ports                                                 |                  |                         |                            |                 |          |
| Iotal Output Power                 | -8                                                           |                  | -1                      | 6                          |                 | -24      |
| POE370U                            | 123W max                                                     |                  | 246W                    | / max                      |                 | 370W max |
| POE576U-AT                         | 269W max                                                     |                  | 538W                    | / max                      |                 | N/A      |
| POE576U-AFAT                       | N/A                                                          |                  | N                       | /A                         |                 | 515W     |
| POE806U-AT                         | N/A                                                          |                  | N                       | /A                         |                 | 806W     |
| Nominal Output Voltage             |                                                              |                  | 44V DC t                | o 57V DC                   |                 |          |

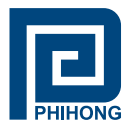

# 3. Phihong GUI and USB Driver Installation:

Please locate and download the file **Phihong GUI Installation** from the support section of the Phihong websites: www.midspans.com or www.phihong.com.

Please follow the Installation Wizard to install the Phihong GUI for your model, and the USB-to-Serial Com Port driver. The USB-to-Serial Com Port driver is necessary for communicating between the Midspan via a Communication Port on the PC.

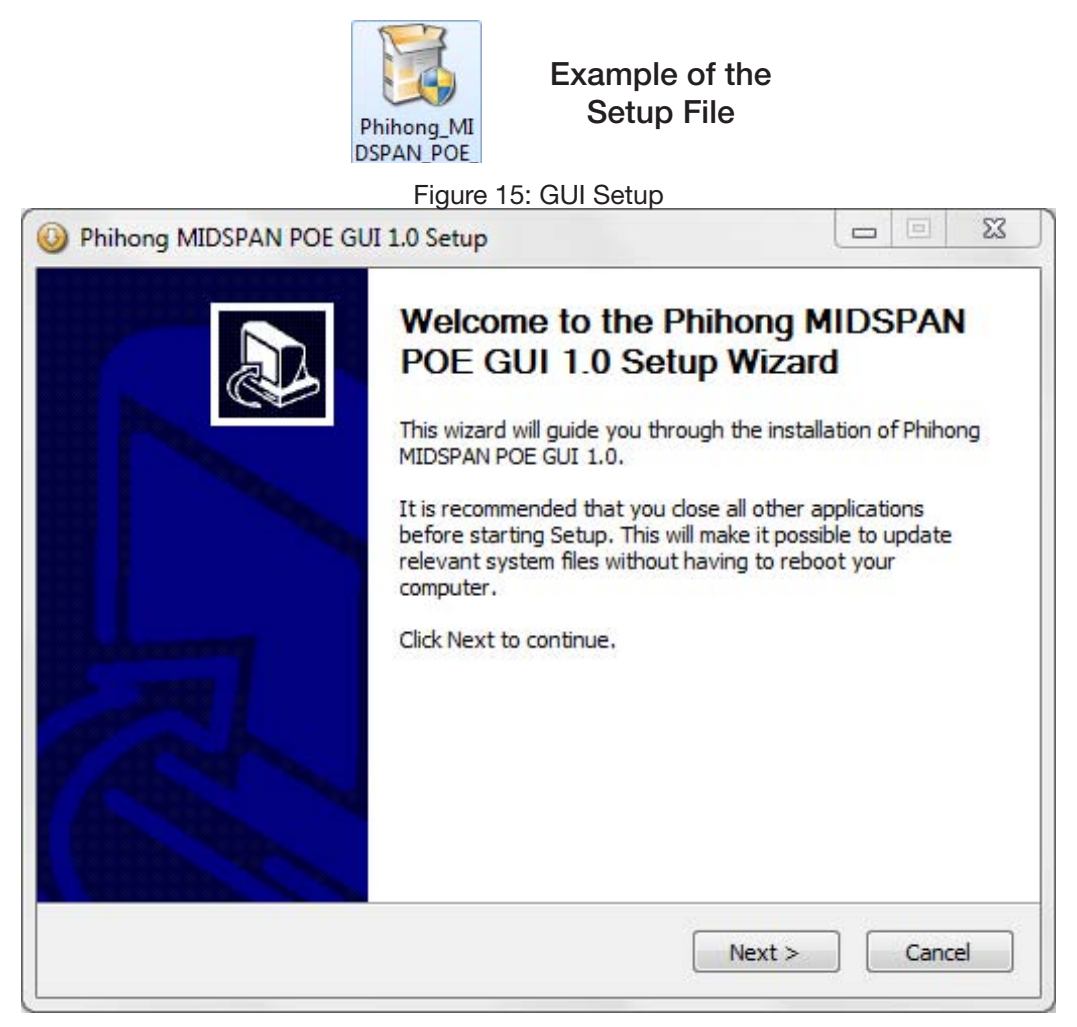

<u>Note:</u> Please refer to the Phihong website to insure you are installing the latest version of the Phihong GUI. The example shown is using the Midspan POE GUI.

# 3.1 PC-to-Midspan Connection via USB/RS232

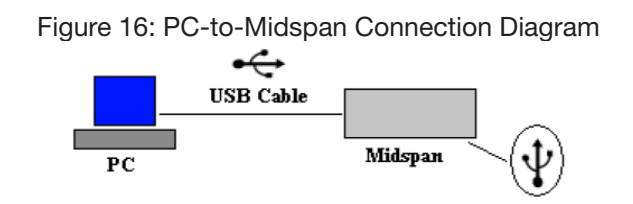

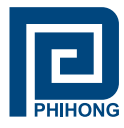

#### 3.2 USB Block Diagram

Figure 17: USB Block Diagram

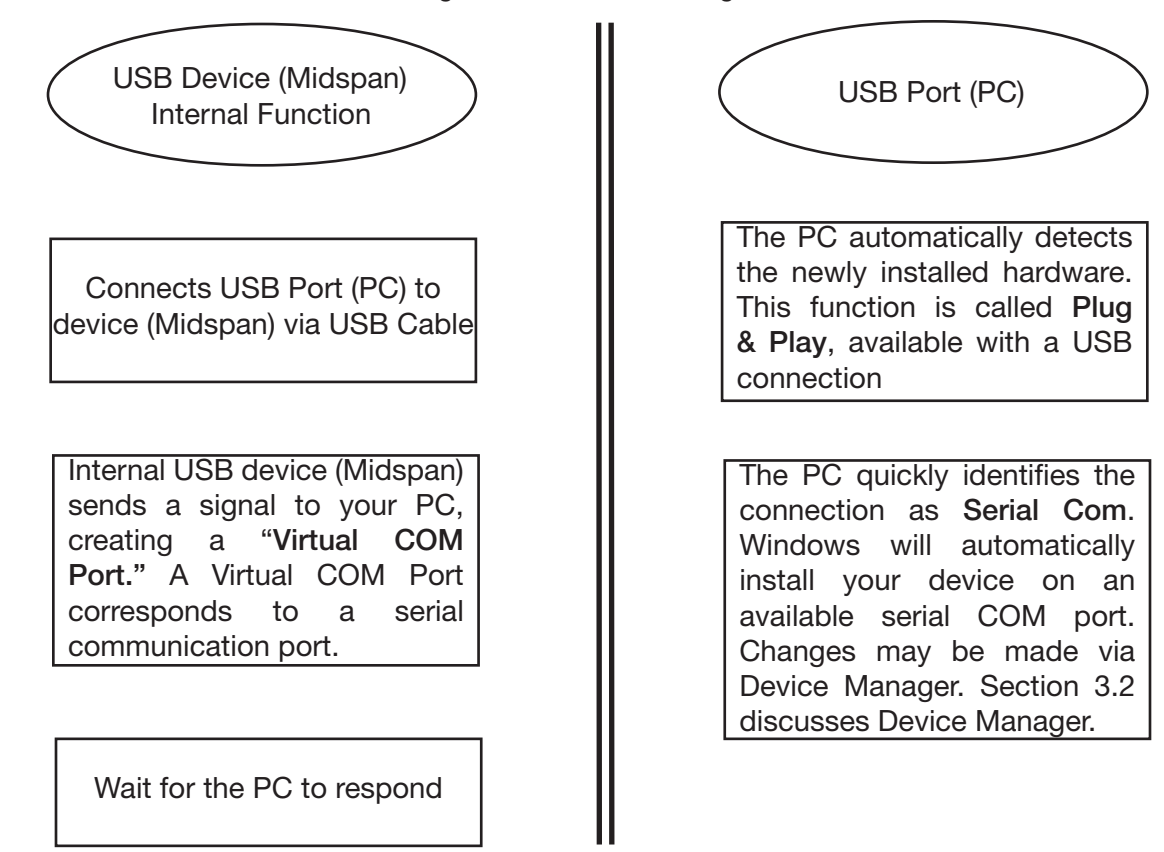

Note: Assume USB-to-Serial-Com Port driver is installed. Users' PC will automatically detect the newly installed/connected hardware.

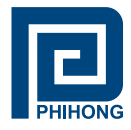

# 4. Midspan GUI

The firmware is supplied with a Graphical User Interface (GUI), which is used to configure and manage the PoE midspan system. If you have successfully installed the Phihong GUI and USB driver – Please locate the Phihong Midspan POE GUI on your desktop or from your Start Menu.

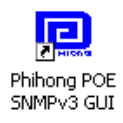

#### 4.1 GUI Main Window

#### Step 1: Choose connection type

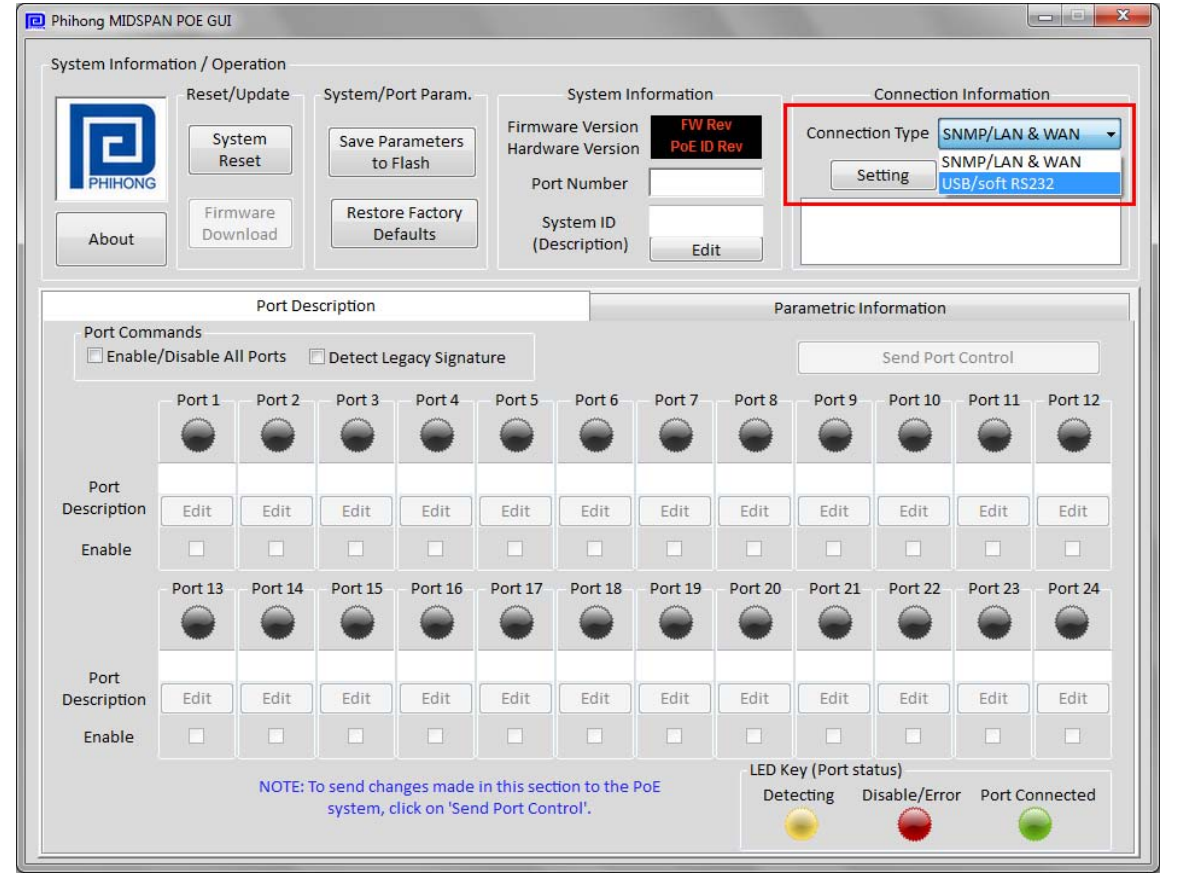

Figure 18: GUI Main Window

Step 2: A Com Port number will be selected automatically, then press Search POE and highlight the midspan

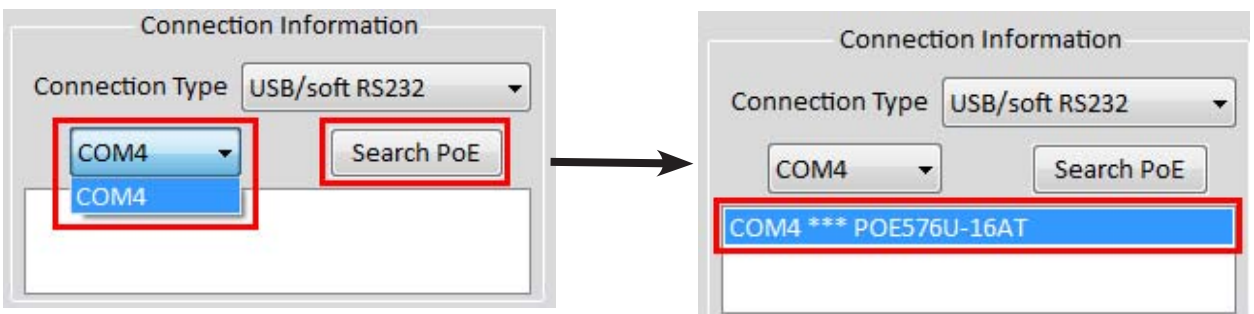

Figure 19: GUI Connection Information

Phihong USA Corporation • 47800 Fremont Blvd. Fremont, CA 94538 • Tel: 1.510.445.0100 Fax: 1.510.445.1678 www.phihong.com or www.midspans.com

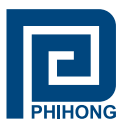

# 4.2 GUI System Control and Information:

The System Control and Information panel on the GUI supports the main system level parameters for the  $\mu$ P. It also displays information about the PoE ID, firmware revision and system status.

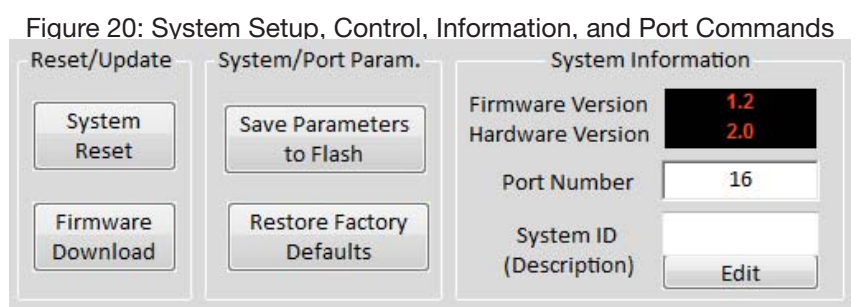

The system level parameters that can be configured are:

- System Reset This is a function that allows the GUI to reset the software on the μP. (If System Reset is set and the GUI does not respond, user must click "Reset GUI")
- Firmware Download This feature is used to download new application/firmware codes onto the μP. Please refer to the Phihong website www.midspans.com for the latest firmware for your midspan – POE Firmware.
- <u>Note:</u> Please allow the GUI a few seconds to respond to the commands selected. DO NOT click or check any commands simultaneously. If a command is selected more than once within two seconds, the GUI may not respond properly.

The "Save Parameters to Flash" button will save system and port parameters to flash memory, so that they can be used to the firmware across reboots of the  $\mu$ P.

The "Restore Factory Defaults" button will reset the defaults in the firmware, and clear any stored data in the flash memory, the device will reset automatically. After the device has successfully reset, the "System Status" will read "0." Click "Reset GUI" if necessary. **To make the factory defaults permanent, the user must click "Save Parameters to Flash."** 

The System ID field specifies the hardware revision of the PoE device. The firmware version is represented in a major/minor format.

System ID/Name – click "Edit" to edit/change the description of the system. If you click "Cancel", the previous description will be set for the system. **To make this permanent the user must click "Save Parameters to Flash."** 

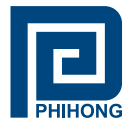

During the 'Download In Progress', the GUI function buttons will be temporarily disabled.

| stem Inform                             | ation / Ope          | eration  |                         |                           |                                 |                            |                                    |           |                       |             |             |         |
|-----------------------------------------|----------------------|----------|-------------------------|---------------------------|---------------------------------|----------------------------|------------------------------------|-----------|-----------------------|-------------|-------------|---------|
| Reset/Update System/Port Param.         |                      |          |                         |                           | System I                        | nformation                 |                                    |           | Connection            | n Informati | on          |         |
|                                         | Sys                  | tem      | Save Pa                 | rameters                  | Firmw<br>Hardw                  | are Version<br>are Version | FW R<br>PoE ID                     | ev<br>Rev | Connecti              | on Type     | SB/soft RS2 | 232     |
| PHIHONG                                 |                      |          |                         | 10.511                    | Poi                             | rt Number                  |                                    |           | COM                   | 4 🔹         | Sea         | rch PoE |
| About DOWNLOAD Restore Factory Defaults |                      |          |                         | S)<br>(De                 | System ID<br>(Description) Edit |                            |                                    |           | COM4 *** POE576U-16AT |             |             |         |
| Port Description Parametric Information |                      |          |                         |                           |                                 |                            |                                    |           |                       |             |             |         |
| Enable                                  | nands<br>/Disable Al | Il Ports | 🗹 Detect Le             | gacy Signa                | ture                            | Legacy De                  | etect is Enabled Send Port Control |           |                       |             |             |         |
|                                         | Port 1               | Port 2   | Port 3                  | Port 4                    | Port 5                          | Port 6                     | Port 7                             | Port 8    | Port 9                | Port 10     | Port 11     | Port 12 |
|                                         |                      |          |                         |                           |                                 |                            |                                    |           |                       |             |             |         |
| Port                                    | [                    | [ rdit   | C alit                  | r dit                     | E dit                           | [ rd:+                     | r dit                              | r dia     | <b>F</b> -1:4         | [ rdit      | C-dit       | r dit   |
| rescription                             | Edit                 | Edit     | Edit                    | Edit                      | Euit                            | Edit                       | Edit                               | Euit      | Eur                   | Edit        | Ean         | Eun     |
| Enable                                  |                      |          |                         |                           |                                 |                            |                                    |           |                       |             |             |         |
|                                         | Port 13              | Port 14  | Port 15                 | Port 16                   | Port 17                         | Port 18                    | Port 19                            | Port 20   | - Port 21             | Port 22     | Port 23     | Port 24 |
| Port                                    | Edit                 | Edit     | Edit                    | Edit                      | Edit                            | Edit                       | Edit                               | Edit      | Edit                  | Edit        | Edit        | Edit    |
| Cashla                                  |                      |          |                         |                           | Cuit                            |                            |                                    |           |                       |             |             | Cuit    |
| Enable                                  |                      |          |                         |                           |                                 |                            |                                    |           | L (Dort -t-           | +uc)        |             |         |
|                                         |                      | NOTE: T  | o send cha<br>system, c | nges made<br>lick on 'Ser | in this sec<br>nd Port Cor      | tion to the<br>trol'.      | PoE                                | Det       | ecting D              | isable/Erro | or Port Co  | nnected |

Figure 21: System Update

Example of the firmware file:

95ATMSP4300-R12-1.2.S99

78,036

27,286 File S99

11/9/2009 2:33 ... 82A57ACF

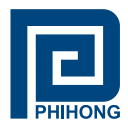

# 4.3 GUI Port Description:

The Port Description panel shows 24-ports. On the PoE Midspans that have 8 or 16-ports, the port numbers higher than the system port count will be shaded grey and disabled. Each section specifies the individual port descriptions for the system.

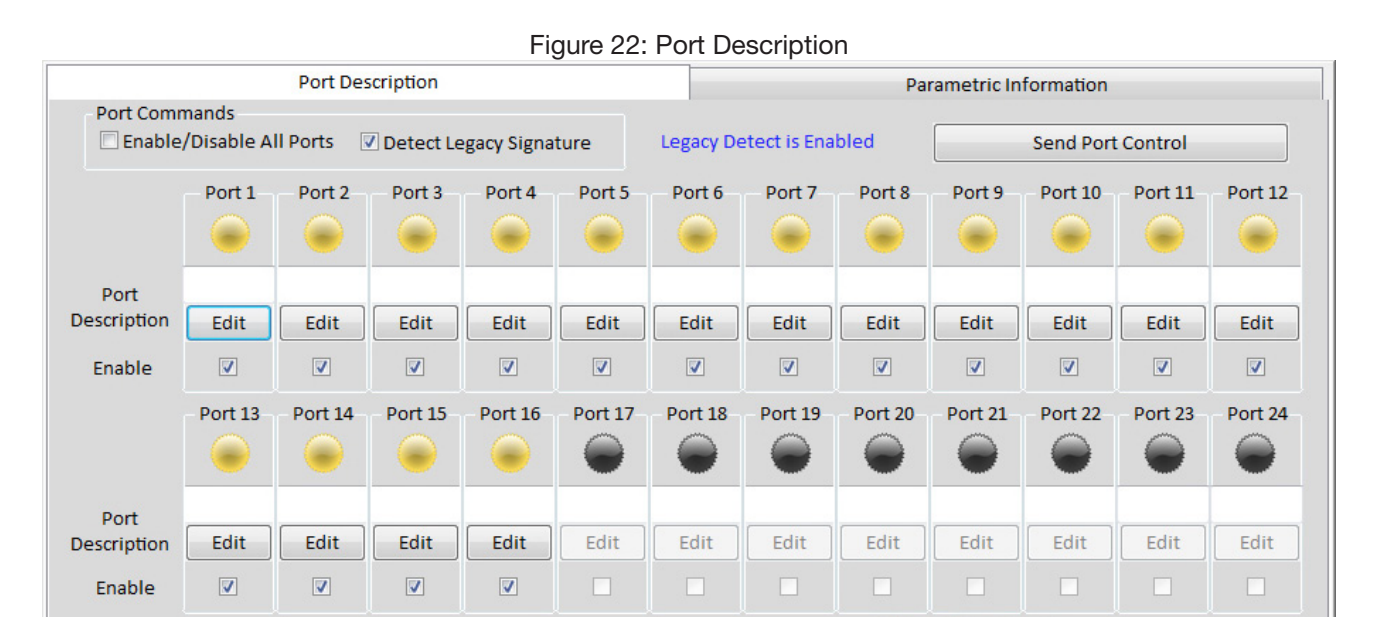

Changes to the port configuration in this section can be enacted when the user clicks the "Send Port Control" button. It will send the port information to the  $\mu$ P for 24-Ports. Please allow the GUI 10 seconds to refresh when this action is taken.

*Port Description* – Click "Edit" to edit/change the description of the port. Click "OK" to set description on the GUI screen. If you click "Cancel", the previous description will be set for that particular port. Click "Send Port Control" to send the descriptions to the system. To make this permanent, the user must click "Save Parameters to Flash."

*Enable* – This check box can administratively enable or disable the selected port. If "Enable/Disable All Port" check box is selected, all ports will be enabled. Initially, the check box is not checked, but by default all ports are enabled. **Click "Send Port Control" to send the command to the system. To make this permanent, the user must click "Save Parameters to Flash."** 

If "*Detect Legacy Signature*" check box is selected, all ports are enabled and the firmware will try to detect legacy devices. By default, legacy detection is disabled. The message in blue states that the "Legacy Detect is Enabled" (Figure 16). Click "Send Port Control" to send the command to the system. To make this permanent, the user must click "Save Parameters to Flash."

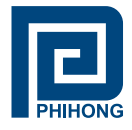

The different colored LEDs show the status of the individual ports. A 'Yellow' LED shows the port is detecting or ready to be connected. A 'Red' LED shows the port as Disable/Error. A 'Green' LED shows that the port is connected to a compliant load.

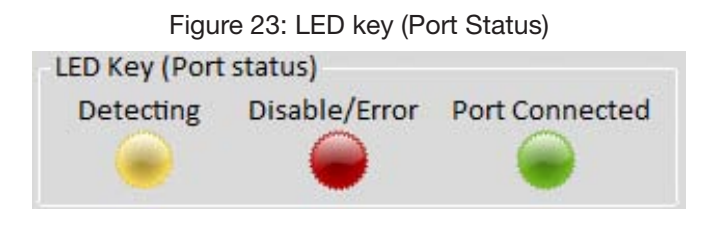

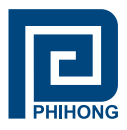

#### **GUI Parametric Information:** 4.4

This section allows users to review, but not edit, Parametric Information for each port.

|                                                                                                    | - 10    | Parametric Information |         |         |         |         |         |         |         |         |         |         |
|----------------------------------------------------------------------------------------------------|---------|------------------------|---------|---------|---------|---------|---------|---------|---------|---------|---------|---------|
|                                                                                                    | Port 1  | Port 2                 | Port 3  | Port 4  | Port 5  | Port 6  | Port 7  | Port 8  | Port 9  | Port 10 | Port 11 | Port 12 |
| Discovery R                                                                                                    | 131070  | 131070                 | 131070  | 131070  | 131070  | 131070  | 131070  | 131070  | 131070  | 131070  | 131070  | 131070  |
| Discovery C                                                                                                    | (uF)    | (uF)                   | (uF)    | (uF)    | (uF)    | (uF)    | (uF)    | (uF)    | (uF)    | (uF)    | (uF)    | (uF)    |
| Current (mA)                                                                                                    | 0       | 0                      | 0       | 0       | 0       | 0       | 0       | 0       | 0       | 0       | 0       | 0       |
| Voltage (V)                                                                                                    | 2.6     | 2.3                    | 2.6     | 2.4     | 2.4     | 2.2     | 2.4     | 2.4     | 2.2     | 2.2     | 2.3     | 2.4     |
| Power (mW)                                                                                                    | 0       | 0                      | 0       | 0       | 0       | 0       | 0       | 0       | 0       | 0       | 0       | 0       |
| Class Current                                                                                                    | 0       | 0                      | 0       | 0       | 0       | 0       | 0       | 0       | 0       | 0       | 0       | 0       |
| etermined Class                                                                                                    | 0:33.6W | 0:33.6W                | 0:33.6W | 0:33.6W | 0:33.6W | 0:33.6W | 0:33.6W | 0:33.6W | 0:33.6W | 0:33.6W | 0:33.6W | 0:33.6W |
|                                                                                                    | Port 13 | Port 14                | Port 15 | Port 16 | Port 17 | Port 18 | Port 19 | Port 20 | Port 21 | Port 22 | Port 23 | Port 24 |
| Discovery R                                                                                                    | 131070  | 131070                 | 131070  | 131070  | (ohm)   | (ohm)   | (ohm)   | (ohm)   | (ohm)   | (ohm)   | (ohm)   | (ohm)   |
| Discovery C                                                                                                    | (uF)    | (uF)                   | (uF)    | (uF)    | (uF)    | (uF)    | (uF)    | (uF)    | (uF)    | (uF)    | (uF)    | (uF)    |
| Current (mA)                                                                                                    | 0       | 0                      | 0       | 0       | (mA)    | (mA)    | (mA)    | (mA)    | (mA)    | (mA)    | (mA)    | (mA)    |
| Voltage (V)                                                                                                    | 2.3     | 2.2                    | 2.3     | 2.3     | (V)     | (V)     | (V)     | (V)     | (V)     | (V)     | (V)     | (V)     |
| Power (mW)                                                                                                    | 0       | 0                      | 0       | 0       | (mW)    | (mW)    | (mW)    | (mW)    | (mW)    | (mW)    | (mW)    | (mW)    |
| Class Current                                                                                                    | 0       | 0                      | 0       | 0       | (mA)    | (mA)    | (mA)    | (mA)    | (mA)    | (mA)    | (mA)    | (mA)    |
| and the second second se |         |                        |         |         |         |         |         |         |         |         |         |         |

The Port Parametric Information panel has the following set of parameters that are displayed:

- Discovery R (ohms) This value represents the discovered resistance (R) of the port in ohms.
- Current (mA) This value represents the current (I) of the port in milliamperes •
- Voltage (V) This value represents the voltage (V) of the port.
- Power (mW) This value represents the power of the port in milliwatts. •
- Class Current (mA) This value represents the class current of the port in milliamperes. •
- Determined Class This value represents the class of the discovered device.
- Note: If the ports are less than 24-ports for the system those ports greater than the total system port count will read all zeros "0". In the figure above, Port 1 is connected to a compliant load while Ports 2-24 are ready to be connected.

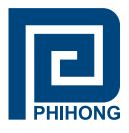

### 5. Midspan Troubleshooting:

If problems occur with the Midspan, verify the following:

The troubleshooting solutions provided can only solve minor problems. If your problem is not listed, please contact our Phihong Sales for further technical assistance. All up-to-date contact information can be found on our website www.phihong.com.

| Table 3: Tr                                 | publeshooting                                                                                                    |
|---------------------------------------------|----------------------------------------------------------------------------------------------------|
| Problem                                     | Possible Solutions                                                                                                    |
| Midspan does not power up                   | <ol> <li>Assure that the AC power cord is<br/>connected</li> <li>Assure that the AC power cord is in<br/>good condition</li> <li>If solutions 1 &amp; 2 are true; then<br/>disconnect the AC power cord and<br/>reconnect. Observe the Port LEDs to<br/>verify a proper power up.</li> </ol>                                                                                         |
| AC LED not lit                              | Verify Midspan is properly connected to an AC power source                                                                                                    |
| Port LED do not light 'Green'               | <ol> <li>Port maybe disabled and needs to<br/>be enabled using the GUI. Ensure<br/>Ports are enabled, then 'Save Flash<br/>Parameters.'</li> <li>Assure Ports are connected to a<br/>Network</li> </ol>                                                                                                    |
| The GUI window does not update port status. | Click 'System Reset' and wait for the System to Reboot                                                                                                    |
| Others. Please verify the following:        | <ol> <li>Power is applied to the Midspan.</li> <li>The network Ethernet cable is<br/>connected to the Data port.</li> <li>The power device Ethernet cable is<br/>connected to the Data &amp; Power port.</li> <li>Proper type of Ethernet cable is used;<br/>do not use crossover-type Ethernet<br/>cable.</li> <li>Cable pairs are connected to<br/>corresponding ports.</li> </ol> |

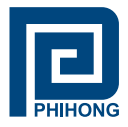

# Appendix A: Optional RPS – option R

# Please contact Phihong Sales for more information

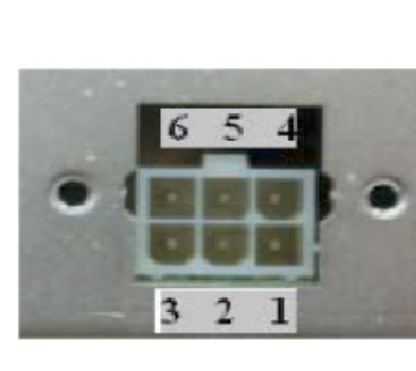

DC Power Connector

| Figure 25: DC Power Connector |     |                  |  |  |  |  |  |  |
|-------------------------------|-----|------------------|--|--|--|--|--|--|
|                               | Pin | Description      |  |  |  |  |  |  |
|                               | 1   | +47VDC to +57VDC |  |  |  |  |  |  |
| 5 4                           | 2   | Current Share    |  |  |  |  |  |  |
|                               | 3   | -47VDC to -57VDC |  |  |  |  |  |  |
| <u> </u>                      | 4   | +47VDC to +57VDC |  |  |  |  |  |  |
| 2 1                           | 5   | Not Used         |  |  |  |  |  |  |
| onnector                      | 6   | -47VDC to -57VDC |  |  |  |  |  |  |
|                               |     |                  |  |  |  |  |  |  |

<u>DC IN</u>:Molex, 6 pin p/n 39-30-0060 or equivalent <u>DC IN Mate</u>: Molex, 39-01-2065, pin p/n 39-00-0077

| Parameters                         | Specifications    |           |                                |         |  |  |  |  |
|------------------------------------|-------------------|-----------|--------------------------------|---------|--|--|--|--|
| DC Input Voltage Range (-R option) | 47VDC to 57VDC    |           |                                |         |  |  |  |  |
| DC Input Current                   | POE370U           |           |                                | POE576U |  |  |  |  |
|                                    | 8.7A max          |           |                                | 14A Max |  |  |  |  |
|                                    | POE370U 15.4W     |           |                                |         |  |  |  |  |
| Output power, per port             | PC                | DE576U-AT | 33.6W                          |         |  |  |  |  |
|                                    | POE               | 576U-AFAT | Ports 1-8: 33.6W / 9-24: 15.4W |         |  |  |  |  |
| Total Output Dower supported       | No. of Ports      |           |                                |         |  |  |  |  |
| Total Output Power supported       | -8                | -16       |                                | -24     |  |  |  |  |
| POE370U 125W                       |                   | 250W      |                                | 370W    |  |  |  |  |
| POE576U-AT                         | POE576U-AT 269W 5 |           | 8W                             | N/A     |  |  |  |  |
| POE576U-AFAT                       | N/A               | N         | /A                             | 515W    |  |  |  |  |

Table 4: DC Specifications

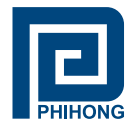

# Appendix B: Optional NIC Interface – Option N

# PC-to-Network-to-Midspan:

Figure 26: PC-to-Network-to-Midspan Diagram

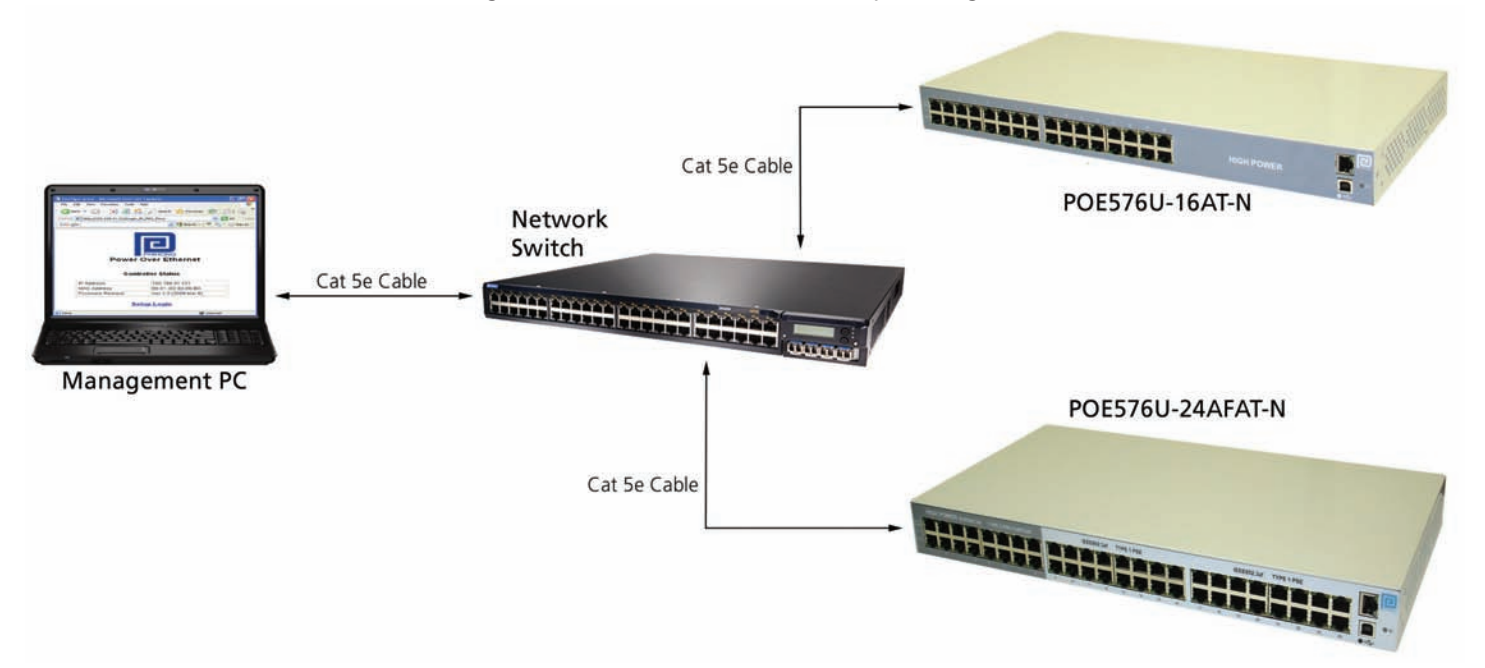

### 1. NIC Interface Setup:

NOTE: Assure the connection path between your PC and the Midspan. Skip Step 1 if you with to use our Phihong GUI to communicate with the Midspan.

1. Visit www.midspans.com to download the latest SNMP MIB for the NIC interface.

 Example SNMP MIB file (please check our website for updates):

 iii phihong060809.txt
 13 KB

 Text Document
 8/9/2006 9:11 AM

If you choose to use your own SNMP console, please rename the SNMP MIB text file to the file extension that matches your SNMP Console. Follow the instructions for your SNMP Console to install the MIB file.

Please check the Phihong website (www.midspans.com) occasionally for the latest updates for the MIB and SNMP Firmware.

Example of a SNMP Firmware file (please check out website for updates):

2. Visit www.midspans.com to download the Ethernet Manager tool (etm.exe). Etm.exe is a Device Management Utility that runs under the Windows 32 bit environment and is used to setup the IP address, subnet mask, and MAC address of your SNMP device. For more advanced setup settings, use Internet Explorer or another Internet Browser.

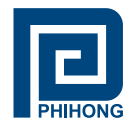

NOTE: Your IP Address may be different from the example shown below

- 3. Execute **etm.exe** Ethernet Manager tool
- 4. Assuming the connection path between your PC and the Midspan is adequate; the Ethernet Manager tool will detect your SNMP device.

| IP  | Address     | Subnet Mask   | MAC Address       | Device | IC |
|-----|-------------|---------------|-------------------|--------|----|
| 192 | .168.31.133 | 255.255.255.0 | 00-01-3D-82-03-91 | 1      |    |
|     |             |               |                   |        |    |
|     |             |               |                   |        |    |
|     |             |               |                   |        |    |
|     |             |               |                   |        |    |
|     |             |               |                   |        |    |
|     |             |               |                   |        |    |
|     |             |               |                   |        |    |
|     |             |               |                   |        |    |
|     |             |               |                   |        |    |
|     |             |               |                   |        |    |
|     |             |               |                   |        |    |

Figure 27: Ethernet Manager

5. If your device is not found, check the connection and click View » Refresh

| Config  |        |                          |                   |        |   |
|---------|--------|--------------------------|-------------------|--------|---|
| Refresh | F5     | ) <mark>n</mark> et Mask | MAC Address       | Device | I |
| ΕΧΙΤ    | Alt+F4 | .255.255.0               | 00-01-3D-82-03-91 | 1      |   |
|         |        |                          |                   |        |   |
|         |        |                          |                   |        |   |
|         |        |                          |                   |        |   |
|         |        |                          |                   |        |   |
|         |        |                          |                   |        |   |

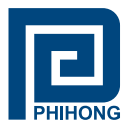

# 2. Advanced Setup Options

For Advanced Setup Configuration: click Config » Device Settings OR type the IP address in your Internet Browser. Your Internet Browser will open with the following window:

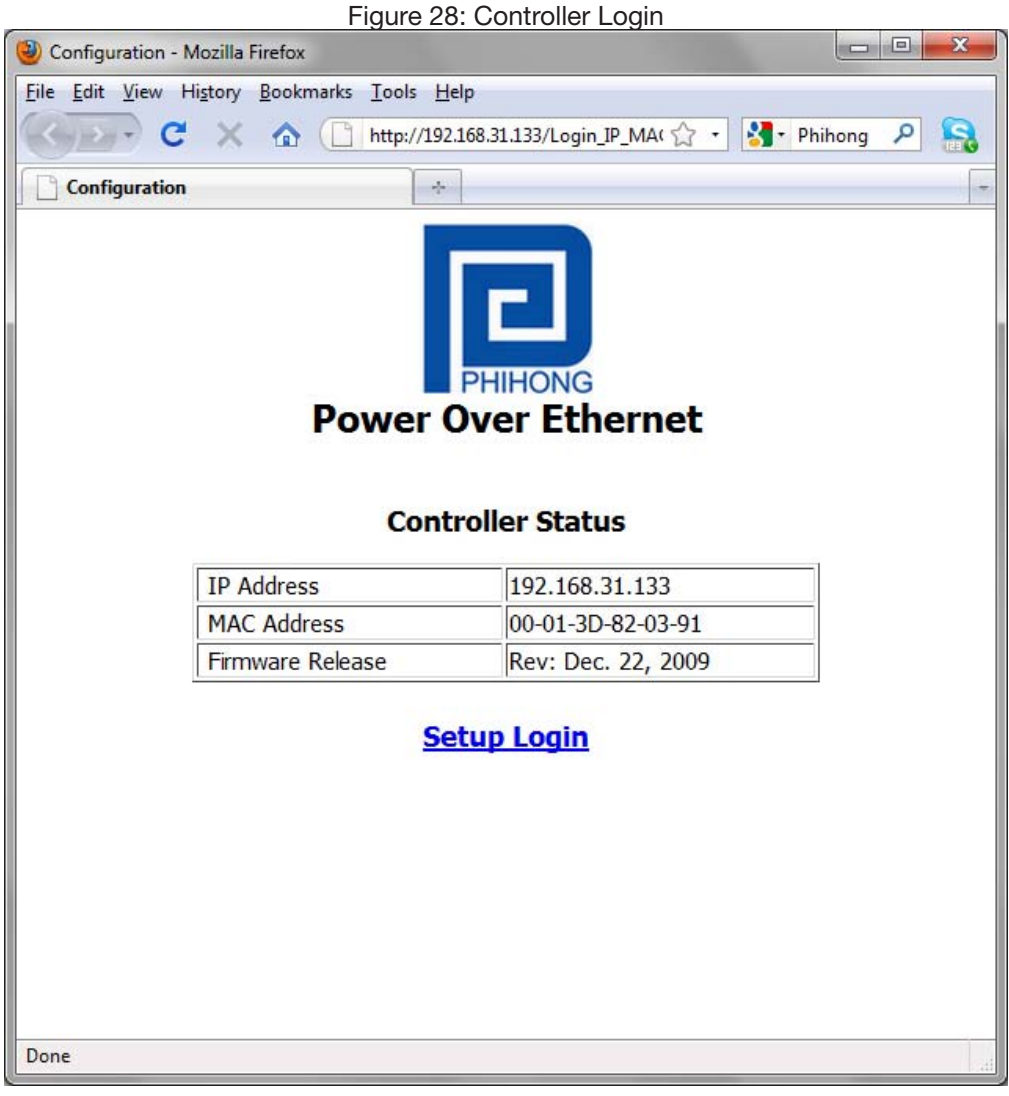

Click Setup Login Default User: admin Default Password: (leave area blank)

<u>NOTE</u>: If you forget your login password, please contact Phihong Sales for further instructions. For up-to-date contact information please visit our website www.phihong.com.

#### Users need to be aware that the Username and Password are both Case Sensitive!!

If the login screen is not the one featured above but a blue screen then please see the manual specific to SNMPv2 which can be found on the website www.midspans.com/support as the login information and controller settings are not the same.

Phihong USA Corporation • 47800 Fremont Blvd. Fremont, CA 94538 • Tel: 1.510.445.0100 Fax: 1.510.445.1678 www.phihong.com or www.midspans.com

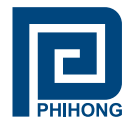

# 3. Controller Setup

#### Figure 29: Controller Main Window

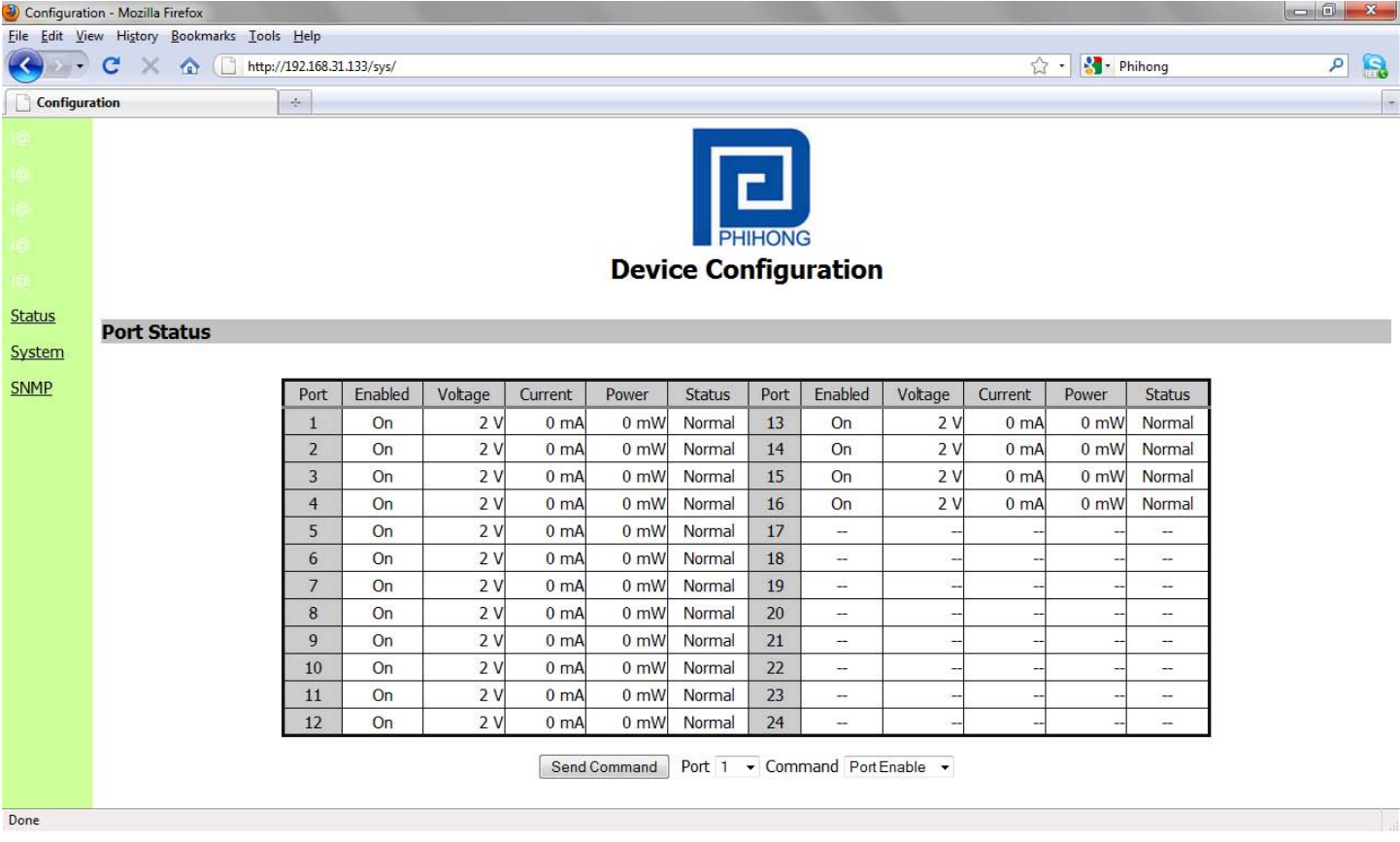

#### Port Status:

The main window of the controller is a simple GUI that allows the user to enable and disable midspan ports. It is also a limited display of parametric information. A more complete list of parametric information is available using Phihong's GUI software available on the website www.midspans.com.

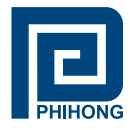

# 3.1 System Administration

#### Figure 30: Controller System Administration

| 🥙 Configurati       | ion - Mozilla Firefox                                            |                          |                 |               |     |
|---------------------|------------------------------------------------------------------|--------------------------|-----------------|---------------|-----|
| <u>File Edit Vi</u> | ew Hi <u>s</u> tory <u>B</u> ookmarks <u>T</u> ools <u>H</u> elp |                          |                 |               |     |
| <u></u>             | C 🗙 🏠 🗋 http://192.168.31.133/sys/                               |                          |                 | 🟠 🔹 🚼 Phihong | ۹ 🔒 |
| Configur            | ation ÷                                                          |                          |                 |               | -   |
| Tăt                 | I CANT I I CANTA I                                               |                          |                 |               |     |
|                     |                                                                  |                          |                 |               |     |
|                     |                                                                  |                          |                 |               |     |
|                     |                                                                  |                          |                 |               |     |
|                     |                                                                  |                          | PHIHONG         |               |     |
|                     |                                                                  | Devic                    | e Configuration |               |     |
|                     |                                                                  |                          | -               |               |     |
| Status              | Administration                                                   |                          |                 |               |     |
| <u>System</u>       |                                                                  | Administrator            | admin           |               |     |
| SNMP                |                                                                  | Password                 |                 |               |     |
|                     | LAN                                                              | ID Address               | 102 168 1 100   |               |     |
|                     |                                                                  | IP Address               | 255 255 255 0   |               |     |
|                     |                                                                  | Subilet Mask             | 235.255.255.0   |               |     |
|                     |                                                                  | DNC Conver               | 169.05.102.1    |               |     |
|                     |                                                                  | DHCD Cliont              | Fnable -        |               |     |
|                     | System Tools                                                     | Drice client             |                 |               |     |
|                     |                                                                  | Firmware Backup          | Backup          |               |     |
|                     |                                                                  | Firmware Update          | Update          |               |     |
|                     |                                                                  | Restore Default Settings | Default         |               |     |
|                     |                                                                  | Reboot System            | Reboot          |               |     |
|                     |                                                                  |                          |                 |               |     |
|                     |                                                                  |                          | Save            |               |     |
|                     |                                                                  |                          |                 |               |     |
|                     |                                                                  |                          |                 |               |     |
|                     |                                                                  |                          |                 |               |     |
| Done                |                                                                  |                          |                 |               |     |

**NOTE:** If you change the Administrator name and password, users should ensure that it is written down in safe place for reference.

Click Save to make any changes permanent.

Ok. Settings have been saved successfully

Back Reboot

Click Reboot to reboot the system with the new changes. This may take a few minutes depending on the connection speed. Check the Midspan IP Address again as it may have change depending on the user settings for DHCP Client.

Click Back to review or make additional changes.

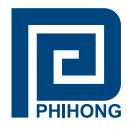

# **Configuration Description**

| Table | 5: | Controller  | Setup |
|-------|----|-------------|-------|
| iabio | ۰. | 00110101101 | oolup |

| Controller Setup |                  |                                                                                                    |  |  |
|------------------|------------------|----------------------------------------------------------------------------------------------------|--|--|
|                  | Default Settings | Description                                                                                                    |  |  |
| Administrator    | Admin            | The login administrator is a user defined<br>name that is used at login. Please write down<br>your new login name in a safe location for fu-<br>ture use.                                                                                                    |  |  |
| Password         | (Blank)          | The login password can be empty or 1-14 characters long. Please write down your new password in a safe location for future use. The password is also used while performing SNMP Firmware updates.                                                                                                    |  |  |
| IP Address       | 192.168.1.111    | Four groups of numbers assigned by the net-<br>work server (DHCP mode Enabled) or User<br>defined (DHCP mode disabled)                                                                                                    |  |  |
| Subnet mask      | 255.255.255.0    | Four groups of numbers assigned by the<br>Network server (DHCP mode enabled) or<br>user defined (DHCP mode disabled)                                                                                                    |  |  |
| Gateway address  | 192.168.0.1      | Four groups of numbers assigned by the<br>Network server (DHCP mode enabled) or<br>user defined (DHCP mode disabled)                                                                                                    |  |  |
| DNS Server       | 168.95.192.1     | Four groups of numbers assigned to the net-<br>work server                                                                                                    |  |  |
| DHCP Client      | Enable           | The default setting (Enable) sets the DHCP<br>client in Dynamic mode. Dynamic mode al-<br>lows the Network server to automatically as-<br>sign the IP address, subnet mask, and Gate-<br>way address.<br>If the DHCP client is set to disable the DHCP<br>client is set to Static mode. Static mode al-<br>lows the user to manual assign the IP ad-<br>dress, subnet mask, and Gateway Address. |  |  |
|                  |                  | Note: If the user manually assigns the IP ad-<br>dress, the DHCP client must be set to Dis-<br>able.                                                                                                    |  |  |

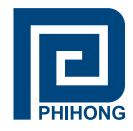

# **System Tools**

**Firmware Backup** – click the **Backup** button and you will get a pop-up to save a BIN file of the current Firmware and settings. Save in a location that will be easy for you to remember and the file may be renamed to user specifications.

| pening ROM.bin                                                 |                                          |
|----------------------------------------------------------------|------------------------------------------|
| 'ou have chosen to open                                        |                                          |
| ROM.bin                                                        |                                          |
| which is a: Binary File                                        |                                          |
| 1000. http://192.106.51.155                                    |                                          |
| what should Firefox do with this file                          | 1                                        |
| Open with Browse                                               |                                          |
| Save File                                                      |                                          |
| Do this automatically for files                                | s like this from now on.                 |
|                                                                |                                          |
|                                                                |                                          |
|                                                                |                                          |
|                                                                | OK Cancel                                |
|                                                                | OK Cancel                                |
| Firmware Backup                                                | OK Cancel                                |
| Firmware Backup                                                | OK Cancel                                |
| Firmware Backup<br>Firmware Update                             | OK Cancel<br>Backup<br>Update            |
| Firmware Backup<br>Firmware Update<br>Restore Default Settings | OK Cancel<br>Backup<br>Update<br>Default |

Figure 31: Controller Firmware Backup

**Firmware Update** – click Update to install the most recent firmware for your midspan or to re-install a firmware that was backed-up. Before proceeding with this step, users should ensure that the connection between the PC and Midspan is secure and will not be interrupted as this may take a few minutes.

| Figure 32: Contro                                                                                                    | oller Firmware Update                                                                                                    |                               |
|----------------------------------------------------------------------------------------------------|----------------------------------------------------------------------------------------------------|-------------------------------|
| lozilla Firefox                                                                                                    | 🕹 File Upload                                                                                                    | ×                             |
| istory Bookmarks Tools Help                                                                                                    |                                                                                                    | Search POE576U-16AT           |
| *                                                                                                    | Organize 🔻 New folder                                                                                                    | II • 🖬 🔞                      |
|                                                                                                    | ☆ Favorites                                                                                                    | Date modified Type            |
| Device C<br>• Caution ! Improper operation may cause permanent damages to your dev<br>• Please do not remove the power of the device or dose this window during<br>• It will take several minutes to run and should not be interrupted. | Computer  Computer  Compu | 2/9/2010 2:30 PM BIN File     |
| STOP                                                                                                    | File name: ROM.bin                                                                                                    | All Files     Open     Cancel |

Click browse then locate your firmware file (it will have a .bin file extension). Then click update.

Firmware file example:

🚾 ROM.bin -

4,096 KB BIN File

7/29/2009 10:42 AM

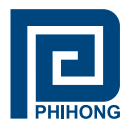

SNMP Firmware (version 2 and version 3) is also posted to the support section of www.phihong.com and www.midspans.com. Please check the revision date from the login screen of the controller (review sections 2 and 3 for more information) to the date of the firmware posted on the phihong website(s). If the dates are not the same it is recommended that users follow the above section on Firmware Update to ensure their midspan is operating with the most current software. Users need also be aware of the version of SNMP card currently installed on their midspan. The firmware for SNMPv3 may not be installed on a midspan with a SNMPv2 card and vice versa.

**Restore Default Settings** – This function is used to revert back to the default settings for the Firmware. This will undo any changes that you've so far made to the Firmware configuration. After using this function users will have the option to go back or to reboot their system.

Reboot System – This function will reboot the system. This screen will display:

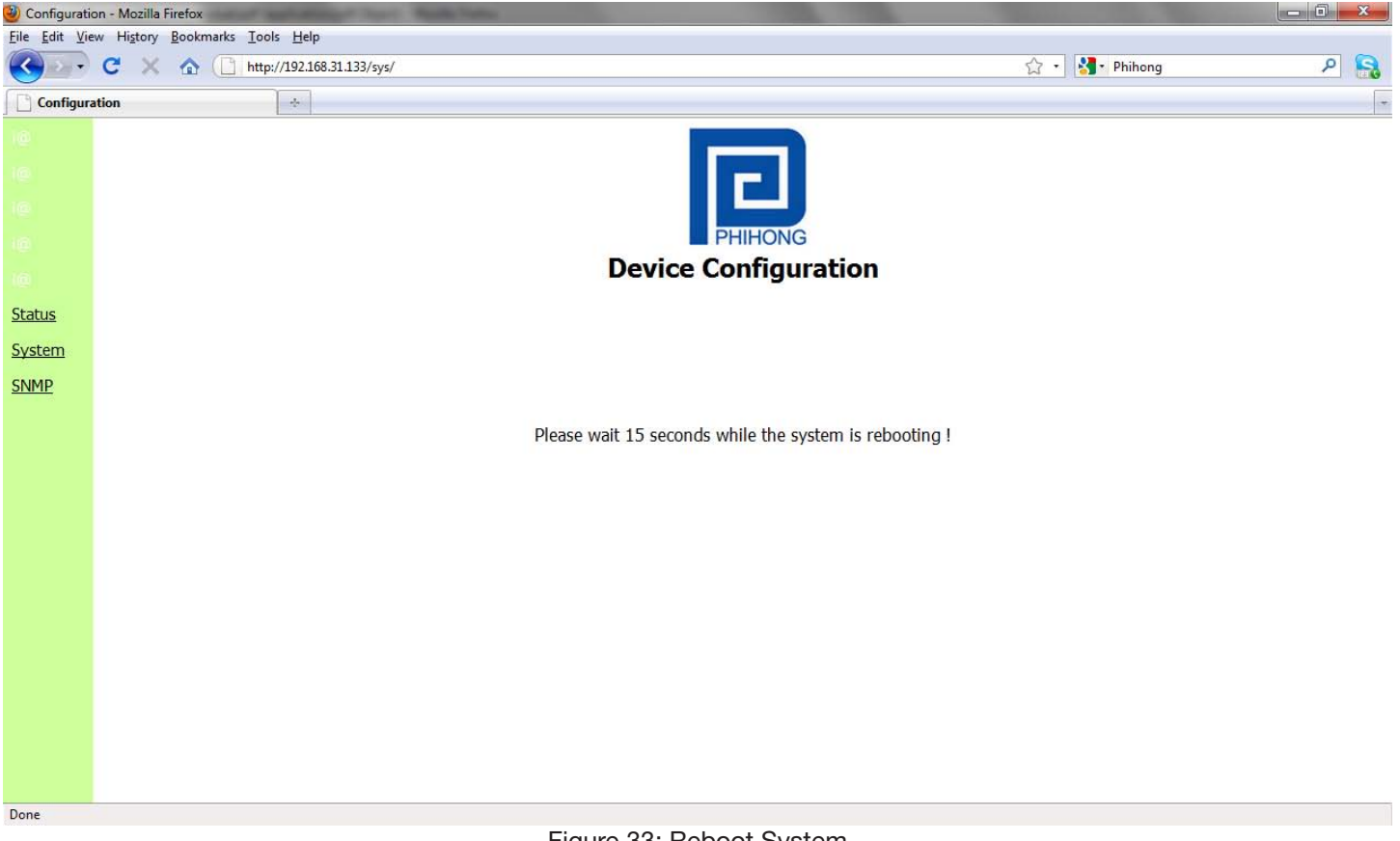

Figure 33: Reboot System

Once the system has finished rebooting it will revert back to the GUI Main Screen.

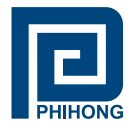

# 3.2 SNMP Settings

The new SNMP v3 has added security features that were not found on previous versions of the management protocol. These include additional password protection.

|                      |                                                                  | Figure 34: Contr        | oller SNMP Settings |               |     |
|----------------------|------------------------------------------------------------------|-------------------------|---------------------|---------------|-----|
| 🥹 Configurati        | on - Mozilla Firefox                                             | Re Vieller              | COLOR COLOR         | Sector States |     |
| <u>File Edit Vie</u> | ew Hi <u>s</u> tory <u>B</u> ookmarks <u>T</u> ools <u>H</u> elp |                         |                     |               |     |
| < · ·                | C 🗙 🏠 🗋 http://192.168.31.133/sys/                               |                         |                     | 😭 🔹 🛃 Phihong | ۶ 🔒 |
| Configur             | ation +                                                          |                         |                     |               | *   |
|                      |                                                                  |                         |                     |               |     |
|                      |                                                                  |                         |                     |               |     |
|                      |                                                                  |                         |                     |               |     |
|                      |                                                                  |                         | PHIHONG             |               |     |
|                      |                                                                  | Devie                   | e Configuration     |               |     |
|                      |                                                                  | Devic                   | ce comgutation      |               |     |
| <u>Status</u>        | CNMD Cotting                                                     |                         |                     |               |     |
| System               | SNMP Setting                                                     |                         |                     |               |     |
| SNMD                 |                                                                  |                         |                     |               |     |
| SINFIE               |                                                                  | SNMP Versions           | V1 V2 V3 V3         |               |     |
|                      |                                                                  | Community String        | get public          |               |     |
|                      |                                                                  |                         | set private         |               |     |
|                      |                                                                  | User                    | admin               |               |     |
|                      |                                                                  | Authentication Mode     | HMAC-MD5 -          |               |     |
|                      |                                                                  | Authentication Password | •••••               |               |     |
|                      |                                                                  | Privacy Mode            | CBC-DES 👻           |               |     |
|                      |                                                                  | Privacy Password        | •••••               |               |     |
|                      |                                                                  | Trap hosts              |                     |               |     |
|                      |                                                                  |                         |                     |               |     |
|                      |                                                                  |                         |                     |               |     |
|                      |                                                                  |                         |                     |               |     |
|                      |                                                                  |                         | Save                |               |     |
|                      |                                                                  |                         |                     |               |     |
|                      |                                                                  |                         |                     |               |     |
| Done                 |                                                                  |                         |                     |               |     |

| Table 6: SNMP Settings  |                 |                                                                                                    |  |  |
|-------------------------|-----------------|----------------------------------------------------------------------------------------------------|--|--|
| SNMP Settings           |                 |                                                                                                    |  |  |
|                         | Default Setting | Description                                                                                                    |  |  |
| SNMP Versions           | V1/V2/V3        | This function describes the current version of SNMP management that the user is running. This version is V3.                                                                                                    |  |  |
| Get Community String    | Public          | Option to set to public or private                                                                                                    |  |  |
| Set Community String    | Private         | Option to set to public or private                                                                                                    |  |  |
| User                    | Admin           | Logon name that may be defined by the user. If changed<br>the information should be written in a safe place for future<br>reference                                                                                                    |  |  |
| Authentication Mode     | HMAC-MD5        | Option to set encryption to HMAC-MD5 or HMAC-SHA1                                                                                                    |  |  |
| Authentication Password | 12345678        | User defined password may be left to the default setting<br>or 1-18 characters in length. If changed the information<br>should be written in a safe place for future reference. This<br>option may be used in place of the Community Strings for<br>SNMPv3 Access via Midspan POE GUI (see below). |  |  |

Phihong USA Corporation • 47800 Fremont Blvd. Fremont, CA 94538 • Tel: 1.510.445.0100 Fax: 1.510.445.1678 www.phihong.com or www.midspans.com

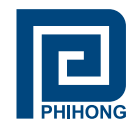

| Privacy Mode     | CBC-DES  | Option to set privacy encryption to CDC-DES or CFB-AES-128                                                                                                    |
|------------------|----------|----------------------------------------------------------------------------------------------------|
| Privacy Password | 12345678 | User defined password may be left to the default setting<br>or 1-18 characters in length. If changed the information<br>should be written in a safe place for future reference. This<br>option may be used in place of the Community Strings for<br>SNMPv3 Access via Midspan POE GUI (see below). |
|                  | 0.0.0.0  | Trap Hosts are the destination IP addresses that you want                                                                                                    |
| Tran Llasta      | 0.0.0.0  | the Traps to be sent to.                                                                                                    |
| Inap Hosts       | 0.0.0.0  |                                                                                                    |
|                  | 0.0.0.0  |                                                                                                    |

<u>NOTE:</u> Trap Notifications are black from entering through the Windows Firewall. Please configure the Windows Firewall settings to allow incoming Network Connections, by adding a specific program (i.e. the SNMP Console).

If the user is using the Authentication and Privacy passwords, they must remember these to use the Phihong GUI. Open the Phihong GUI and locate and click **setting**.

A pop-up for the User Security Parameters will allow you to enter the correct IP Address of your midspan. If the user is using the Authentication and Privacy Passwords ensure that SNMPv3 is checked and enter in the correct passwords in the spaces provided. The default passwords for both are: 12345678. Ensure that the User also matches the name entered in the Controller Setup.

|                                       | Figure 36: GUI User Security Paramete                                                                                      |  |
|---------------------------------------|----------------------------------------------------------------------------------------------------|--|
|                                       | User Security Parameters                                                                                                   |  |
|                                       | IP Address           Local IP Address         192.168.31.132           rip         IP Discovery         192.128.31.125.140 |  |
| Default Settings                      | De Community Setting                                                                                                    |  |
| User: admin<br>AuthPassword: 12345678 | Provide Community .                                                                                                    |  |
| PrivPassword: 12345678                | User: admin dit                                                                                                    |  |
| User and Passwords are                | AuthPassword : •••••••••••••••••••••••••••••••••••                                                                         |  |
| both ouse sensitive.                  | OK Cancel                                                                                                    |  |

Phihong USA Corporation • 47800 Fremont Blvd. Fremont, CA 94538 • Tel: 1.510.445.0100 Fax: 1.510.445.1678 www.phihong.com or www.midspans.com

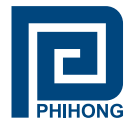

If you wish to run your SNMP device in Static mode, you can also configure your IP Address and Subnet Mask through the Ethernet Manager tool (etm.exe).

# **Click Config » IP Address**

NOTE: From the System Setup menu in the Controller, your DHCP Client setting must be Disable.

| Ethern | et Manager   |                |                |           |
|--------|--------------|----------------|----------------|-----------|
| iew Co | onfig        |                |                |           |
| IP Ad  | dress        | Subnet Mask    | MAC Address    | Device ID |
| 192.1  | 68.31.133    | 255.255.255.0  | 00-01-3D-82-03 | -91 1     |
|        | Set IP Addre | SS             |                |           |
|        | 1            |                |                |           |
|        | IP Add       | ress 192.168.  | 31.133 OK      |           |
|        | Cuberry      |                | Capa           |           |
|        | Subnet       | Mask 255.255.2 |                |           |
|        | Dacew        | ord            |                |           |
|        | Газэж        |                |                |           |
|        | Fassw        |                |                |           |
|        | Fassw        |                |                |           |
|        | Fassw        |                |                |           |
|        | L Tassw      |                |                |           |
|        | Fassw        |                |                |           |

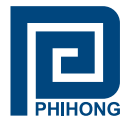

# 4. DHCP Client – Dynamic or Static Mode

| General                                                                                                    |                              | Network Connection Details:                                                                                                    |                                                                                                    |
|----------------------------------------------------------------------------------------------------|------------------------------|----------------------------------------------------------------------------------------------------|----------------------------------------------------------------------------------------------------|
| Connection                                                                                                    |                              | Property                                                                                                    | Value                                                                                                    |
| IPv4 Connectivity:<br>IPv6 Connectivity:<br>Media State:                                                                                                    | Internet No Internet Enabled | Connection-specific DN<br>Description<br>Physical Address                                                                                           | Marvell Yukon 88E8040 PCI-E Fast El<br>00-24-BE-85-1A-FA                                                                                                    |
| Activity                                                                                                    | 05:59:04<br>100.0 Mbps       | DHCP Enabled<br>IPv4 Address<br>IPv4 Subnet Mask<br>Lease Obtained<br>Lease Expires<br>IPv4 Default Gateway<br>IPv4 DHCP Server<br>IPv4 DNS Servers | Yes<br>192.168.31.132<br>255.255.255.0<br>Tuesday, February 09, 2010 1:53:48 F<br>Wednesday, February 10, 2010 1:53:<br>192.168.31.1<br>192.168.31.5<br>192.168.31.5 |
| Sent — Sent — Se | Received                     | IPv4 WINS Server<br>NetBIOS over Tcpip En<br>Link-local IPv6 Address<br>IPv6 Default Gateway                                                        | Yes<br>fe80::453e:d558:b992:a852%11                                                                                                    |
| Properties Properties Dia                                                                                                    | Close                        |                                                                                                    | Close                                                                                                    |

Check your Local Area Connection Status:

Figure 38: Local Area Connection Status

Click Details... to view the properties. If the DHCP Enabled is Yes, it is in Dynamic mode (an IP address is automatically assigned by the network). To change to static, the user must manually set the IP Address, Subnet mask, and Gateway Address for your PC. Click Properties to open the Local Area Connection Properties and double click the Internet Protocol Version 4 to obtain the general information to set the IP Address, Subnet Mask, Gateway Address and preferred DNS server.

|  | Figure 39: Local Are | ea Connection Propertie | es/Internet Protocol Properties |
|--|----------------------|-------------------------|---------------------------------|
|--|----------------------|-------------------------|---------------------------------|

| Connect using:                                                                                                    | You can get IP settings assigned automatically if your network supports                                                                                                    |
|----------------------------------------------------------------------------------------------------|----------------------------------------------------------------------------------------------------|
| Marvell Yukon 88E8040 PCI-E Fast Ethemet Controller                                                                                                    | for the appropriate IP settings.                                                                                                    |
| Configure                                                                                                    | Obtain an IP address automatically                                                                                                    |
| This connection uses the following items:                                                                                                    | Use the following IP address:                                                                                                    |
| Client for Microsoft Networks                                                                                                    | IP address: 192 . 168 . 31 . 133                                                                                                    |
| Image: Second and Printer Sharing for Microsoft Networks                                                                                                    | Subnet mask: 255 . 255 . 255 . 0                                                                                                    |
| Internet Protocol Version 6 (TCP/IPv6)                                                                                                    | Default gateway: 192.168.31.1                                                                                                    |
| Internet Protocol Version 4 (1CP/IPv4)                                                                                                    |                                                                                                    |
| Internet Protocol Version 4 (1CP/IPV4)     Ink-Layer Topology Discovery Mapper I/O Driver                                                                                                    | Obtain DNS server address automatically                                                                                                    |
| Internet Protocol Version 4 (ICP/IPV4)     Link-Layer Topology Discovery Mapper I/O Driver     Link-Layer Topology Discovery Responder                                                                                                    | <ul> <li>Obtain DNS server address automatically</li> <li>Use the following DNS server addresses:</li> </ul>                                                                                                    |
|                                                                                                    | <ul> <li>Obtain DNS server address automatically</li> <li>Use the following DNS server addresses:</li> <li>Preferred DNS server: 192, 168, 31, 5</li> </ul>                                                                                         |
|                                                                                                    | <ul> <li>Obtain DNS server address automatically</li> <li>Use the following DNS server addresses:</li> <li>Preferred DNS server: 192.168.31.5</li> <li>Alternate DNS server:</li> </ul>                                                             |
|                                                                                                    | <ul> <li>Obtain DNS server address automatically</li> <li>Use the following DNS server addresses:</li> <li>Preferred DNS server:</li> <li>192.168.31.5</li> <li>Alternate DNS server:</li> <li>.</li> </ul>                                         |
| Internet Protocol Version 4 (ICP/IPV4) Ink-Layer Topology Discovery Mapper I/O Driver Ink-Layer Topology Discovery Responder Install Uninstall Properties Description Transmission Control Protocol/Internet Protocol. The default wide area network protocol that provides communication across diverse interconnected networks. | <ul> <li>Obtain DNS server address automatically</li> <li>Use the following DNS server addresses:</li> <li>Preferred DNS server:</li> <li>192, 168, 31, 5</li> <li>Alternate DNS server:</li> <li>.</li> <li>Validate settings upon exit</li> </ul> |

Phihong USA Corporation • 47800 Fremont Blvd. Fremont, CA 94538 • Tel: 1.510.445.0100 Fax: 1.510.445.1678 www.phihong.com or www.midspans.com

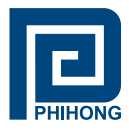

# 5. Setup NIC Midspan with Phihong GUI

Please locate the Phihong POE GUI on your desktop or from your Start menu.

Step 1: Choose Connection Type: SNMP/LAN & WAN and click Setting to access User Security Parameters. Users must put in a range of IP Addresses to search from to locate the midspan. Use the ETM

| er Security Parameters                                   |                                                | User Security Parameter                              | rs 📒                                               |
|----------------------------------------------------------|------------------------------------------------|------------------------------------------------------|----------------------------------------------------|
| IP Address<br>Local IP Address<br>IP Discovery           | 192 . 168 . 31 . 132<br>192 . 168 . 31 . 133 . | IP Address<br>Local IP Addres<br>IP Discovery        | 192 . 168 . 31 . 132<br>192 . 168 . 31 . 133 . 133 |
| Community Setting<br>Read Community :<br>Set Community : | public<br>private                              | Community Setti<br>Read Communi<br>Set Community     | ng                                                 |
| SNMPv3<br>User :<br>AuthPassword :<br>PrivPassword :     |                                                | ♥ SNMPv3<br>User :<br>AuthPassword<br>PrivPassword : | admin<br>••••••                                    |

NOTE: Ensure that you are using either the community string or SNMPv3 encrypted passwords set using the Controller System setup, or the GUI will not detect the midspan. To verify the IP Address for your midspan, use the Ethernet Manager tool mentioned in earlier sections. The default password for both AuthPassword and PrivPassword is: **12345678**. Users may change these using the http:// access described in section 2 of Appendix B: Advanced Setup Options.

| IP Address        | 192 . 168 . 31 . 132       |                                                 | 5     |
|-------------------|----------------------------|-------------------------------------------------|-------|
|                   |                            |                                                 |       |
| IP Discovery      | 192 . 168 . 31 . 133 . 133 | TP Address Subnet Mack MAC Address Devis        | 0 T.D |
| Community Setting |                            | 192.168.31.133 255.255.25 0 00-01-3D-82-03-91 1 |       |
| Read Community :  |                            |                                                 |       |
| Set Community :   |                            |                                                 |       |
|                   |                            |                                                 |       |
| SNMPv3            |                            |                                                 |       |
| User :            | admin                      |                                                 |       |
| AuthPassword :    | •••••                      |                                                 |       |
| PrivPassword :    | •••••                      |                                                 |       |
|                   |                            |                                                 |       |

Figure 41: GUI User Security Parameters/Ethernet Manager

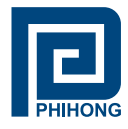

Step 2: Select Search POE: If Phihong POE device is found, click to select device

#### Figure 42: GUI Connection Information

| Connection Type   | SNMP/LAN & WAN |
|-------------------|----------------|
| Setting           | Search PoE     |
| 192.168.31.133 ** | * POF576U-16AT |

**NOTE:** The IP address will be saved internally for the next use.

| stem Inform         | ation / Op          | eration       |                          |                           |                            |                                         |                  |         |                          |                          |             |         |
|---------------------|---------------------|---------------|--------------------------|---------------------------|----------------------------|-----------------------------------------|------------------|---------|--------------------------|--------------------------|-------------|---------|
|                     | _ Reset/            | Update        | System/P                 | ort Param.                |                            | System In                               | formation        |         |                          | Connection               | n Informati | on      |
| PHIHONG             | Sys<br>Re           | tem<br>set    | Save Pa<br>to F          | rameters<br>Flash         | Firmw<br>Hardw<br>Poi      | are Version<br>are Version<br>rt Number | 1.2<br>2.0<br>16 |         | Connecti                 | on Type S<br>etting      | NMP/LAN 8   | & WAN   |
| About               | Firm                | ware<br>nload | Restor<br>De             | e Factory<br>faults       | S <sup>1</sup><br>(De      | ystem ID<br>escription)                 | Edi              | t       | 192.168.3                | 1.133 *** P              | OE576U-16   | AT      |
|                     |                     | Port De       | scription                |                           |                            |                                         |                  | Pa      | rametric In              | f <mark>orma</mark> tion |             |         |
| Port Comr           | nands<br>/Disable A | II Ports      | 🗹 Detect Le              | egacy Signa               | ture                       | Legacy De                               | tect is Ena      | bled    |                          | Send Port                | Control     |         |
|                     | Port 1              | Port 2        | Port 3                   | Port 4                    | Port 5                     | Port 6                                  | Port 7           | Port 8  | Port 9                   | Port 10                  | Port 11     | Port 12 |
| Port<br>Description | Edit                | Edit          | Edit                     | Edit                      | Edit                       | Edit                                    | Edit             | Edit    | Edit                     | Edit                     | Edit        | Edit    |
| Enable              |                     |               |                          |                           |                            |                                         |                  |         |                          |                          |             |         |
|                     | Port 13             | Port 14       | Port 15                  | Port 16                   | Port 17                    | Port 18                                 | Port 19          | Port 20 | Port 21                  | Port 22                  | Port 23     | Port 24 |
| Port<br>Description | Edit                | Edit          | Edit                     | Edit                      | Edit                       | Edit                                    | Edit             | Edit    | Edit                     | Edit                     | Edit        | Edit    |
| Enable              | <b>V</b>            | <b>V</b>      |                          |                           |                            |                                         |                  |         |                          |                          |             |         |
|                     |                     | NOTE:         | To send cha<br>system, c | nges made<br>lick on 'Ser | in this sec<br>id Port Cor | tion to the P<br>ntrol'.                | οE               | LED K   | ey (Port sta<br>ecting D | tus)<br>isable/Erro      | or Port Co  | nnected |

All features except for the Firmware Download are supported. Please refer to section 4 – Midspan GUI of this document for the full description of the Phihong GUI features. To update firmware using SNMP please refer to section 7 - Controller Setup.

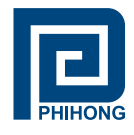

# Appendix C

SNMP MIB:

Phihong USA Corp. registered Enterprise ID: 1.3.6.1.4.1.24852

SNMP Version: SNMPv3

TCP, UDP Port: 161 SNMP (Simple Network Management Protocol)1

Table 7 : SNMP MIB

| OID                    | Name                                    | Туре                          | Value                                  | Description                                                                                                    |
|------------------------|-----------------------------------------|-------------------------------|----------------------------------------|----------------------------------------------------------------------------------------------------|
| 1.3.6.1.24852.2.2.1.0  | poeSystemActionHubReset                 | INTEGER                       | ready (0)<br>reset (1)                 | Reset the POE<br>Controller                                                                                                    |
| 1.3.6.1.24852.2.2.2.0  | poeSystemActionHubRestoreFactoryDefault | INTEGER                       | ready (0)<br>restore (1)               | Restore Factory<br>Defaults                                                                                                    |
| 1.3.6.1.24852.2.2.3.0  | poeSystemActionHubSaveconfiguration     | INTEGER                       | ready (0)<br>save (1)                  | Save the POE parameters to flash                                                                                                    |
| 1.3.6.1.24852.2.2.4.0  | poeSystemAllPortPowerEnable             | INTEGER                       | ready (0)<br>disable (1)<br>enable (2) | <ul> <li>Setting this object<br/>at a value enable (2)<br/>enables detection<br/>mechanism for all<br/>ports.</li> <li>Setting this<br/>object at a<br/>value disable (1)<br/>disables detection<br/>mechanism for all</li> </ul> |
|                        |                                         |                               |                                        | ports                                                                                                    |
| 1.3.6.1.24852.2.2.6.0  | poeSystemHWVersion                      | DisplayString                 | Read-Only                              | System hardware<br>version for the main<br>board                                                                                                    |
| 1.3.6.1.24852.2.2.7.0  | poeSystemNumberOfchannel                | INTEGER                       | Read-only                              | Number of ports<br>available in the<br>system                                                                                                    |
| 1.3.6.1.24852.2.2.8.0  | poeSystemProductPartNumber              | INTEGER                       | Read-only                              | Displays the<br>product part<br>number                                                                                                    |
| 1.3.6.1.24852.2.2.10.0 | poeSystemFirmwareVersion                | DisplayString                 | Read-only                              | System firmware version for the PoE                                                                                                    |
| 1.3.6.1.24852.2.2.11.0 | poeSystemDescription                    | DisplayString<br>(SIZE (010)) | Read-Write                             | System<br>Description,<br>max. length of 10<br>characters                                                                                                    |
| 1.3.6.1.24852.2.2.12.0 | poeSystemConsumptionPower***            | INTEGER                       | Read-only                              | Measured power<br>usage expressed in<br>Watts                                                                                                    |
| 1.3.6.1.24852.2.2.13.0 | poeSystemcontrolACPower***              | INTEGER                       | Read-Write                             | Sets the value of<br>available power<br>in Watts to be<br>supplied by primary<br>(AC) power source                                                                                                    |
| 1.3.6.1.24852.2.2.14.0 | poeSystemControlDCPower                 | INTEGER                       | Read-Write                             | Sets the value<br>of available<br>power in watts<br>to be supplied by<br>secondary (DC)<br>power supply                                                                                                    |

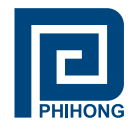

| 1.3.6.1.24852.2.2.15.0     | poeSystemControlBothPower*** | INTEGER                   | Read-Write                                                | Sets the value of<br>the total available<br>power in Watts to<br>be supplied by both<br>power sources                                                                                                    |
|----------------------------|------------------------------|---------------------------|-----------------------------------------------------------|----------------------------------------------------------------------------------------------------|
| 1.3.6.1.24852.2.3.1.1.1~24 | poePortIndex                 | INTEGER                   | Read-only                                                 | A unique value for each port.                                                                                                    |
| 1.3.6.1.24852.2.3.1.2.1~24 | poePortPowerEnable           | INTEGER<br>(1.2147483647) | Disable (1)<br>Enable (2)                                 | Setting this<br>object at a value<br>enable (2) enables<br>the detection<br>mechanism for this<br>port.<br>Setting this object<br>at a value disable<br>(1) disables<br>the detection<br>mechanism for this<br>port                                                                                                    |
| 1.3.6.1.24852.2.3.1.3.1~24 | poePortControlMaxPower***    | INTEGER                   | Read-Write                                                | This command<br>specifies the max.<br>power in watts to<br>the port                                                                                                    |
| .6.1.4.1.24852.2.3.1.4.1.0 | poePortCurrentStatus***      | INTEGER                   | undercurrent (1)<br>overcurrent (2)<br>both (3)<br>ok (4) | Describes a current<br>port status related<br>to the power gen-<br>eration, the value<br>undercurrent (1)<br>indicated that the<br>port current is<br>below the minimal<br>value since the<br>attribute was last<br>cleared. The value<br>over current (2)<br>indicates that the<br>port exceeds the<br>maximum value<br>since the attribute<br>was last cleared.<br>The value both<br>(3) indicates that<br>both undercurrent<br>and over current<br>since the attribute<br>was last cleared.<br>The value both<br>(3) indicates that<br>both undercurrent<br>and over current<br>since the attribute<br>was last cleared.<br>The value ok (4)<br>indicates neither<br>an undercurrent<br>or an overcurrent<br>condition has been<br>detected since<br>the attribute was<br>last cleared. This<br>attribute is cleared<br>through the power-<br>Portcurrentstatus-<br>Clear Action. |

Phihong USA Corporation • 47800 Fremont Blvd. Fremont, CA 94538 • Tel: 1.510.445.0100 Fax: 1.510.445.1678 www.phihong.com or www.midspans.com -40-

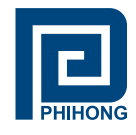

| 1.3.6.1.4.1.24852.2.3.1.5.0     | poePortCurrentStatusclear***    | INTEGER                       | off (1)<br>clear (2)                  | Setting the value<br>of this object to<br>clear (2) clears<br>the value of the<br>poePortStatus<br>and enables the<br>agent to update<br>the poePortStatus.<br>During Read<br>operation this value<br>will be off (1) |
|---------------------------------|---------------------------------|-------------------------------|---------------------------------------|----------------------------------------------------------------------------------------------------|
| 1.3.6.1.4.1.24851.1.2.1.6.1~24  | poePortDescription              | DisplayString<br>(SIZE (010)) | Read-Write                            | Describes the port description for the port                                                                                                    |
| 1.3.6.1.4.1.24852.2.3.1.7.1~24  | poePortDetectionStatus***       | INTEGER                       | Read-only                             | Off (0)<br>DiscR (1)<br>DiscC (3)<br>RampUp (4)<br>RampDown (5)<br>Samplel (8)<br>SampleV (9)                                                                                                    |
| 1.3.6.1.4.1.24852.2.3.1.8.1~24  | poePortPowerClassifications***  | INTEGER                       | Read-only                             | Class0 (1)<br>Class1 (2)<br>Class2 (3)<br>Class3 (4)<br>Class4 (5)                                                                                                    |
| 1.3.6.1.4.1.24852.2.3.1.9.1~24  | poePortPowerDetectionControl*** | INTEGER                       | Read-Write                            | Command controls<br>the port power<br>detection control                                                                                                    |
| 1.3.6.1.4.1.24852.2.3.1.10.1~24 | powPortPowerPriority***         | INTEGER                       | Critical (1)<br>High(2)<br>Low (3)    | Sets port priority                                                                                                    |
| 1.3.6.1.4.1.24852.2.3.1.11.1~24 | powerPortPower                  | INTEGER                       | Read-only                             | Port Power reading<br>in mWatts                                                                                                    |
| 1.3.6.1.4.1.24852.2.3.1.12.1~24 | poePortVoltage                  | INTEGER                       | Read-only                             | Port Voltage<br>reading in Volts                                                                                                    |
| 1.3.6.1.4.1.24852.2.3.1.13.1~24 | poePortCurrent                  | INTEGER                       | Read-only                             | Port Current reading in mAmps                                                                                                    |
| 1.3.6.1.4.1.24852.2.3.1.14.1~24 | poePortResistance               | INTEGER                       | Read-only                             | Port Resistance<br>read in Ohm                                                                                                    |
| 1.3.6.1.4.1.24852.2.4.1.1.1~24  | poeTrapsControlGroupIndex       | INTEGER<br>(0.65535)          | Not-accessible                        | Uniquely describes<br>the group the Trap<br>control is located                                                                                                    |
| 1.3.6.1.4.1.24852.2.4.1.2.1~24  | poeTrapsControlEnable           | INTEGER                       | TrapsDisabled (1)<br>TrapsEnabled (2) | Enables and<br>disables the Trap<br>from the Agent                                                                                                    |
| 1.3.6.1.4.1.24852.2.5.1         | poePortHWFailTrap               | NOTIFICATION                  |                                       | Hardware Failure<br>Trap                                                                                                    |
| 1.3.6.1.4.1.24852.2.5.2         | poePortPeakOverCurrentTrap      | NOTIFICATION                  |                                       | Peak over Current<br>Trap                                                                                                    |

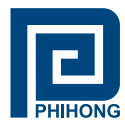

| 1.3.6.1.4.1.24852.2.5.3 | poePortOverloadTrap      | NOTIFICATION | Overload Trap             |
|-------------------------|--------------------------|--------------|---------------------------|
| 1.3.6.1.4.1.24852.2.5.4 | poePortDiscoveryFailTrap | NOTIFICATION | Discovery Failure<br>Trap |
| 1.3.6.1.4.1.24852.2.5.6 | poePortDisconnectTrap    | NOTIFICATION | PortDisconnectTrap        |
| 1.3.6.1.4.1.24852.2.5.7 | poePortVoltageFailTrap   | NOTIFICATION | Port Voltage Fail<br>Trap |

\*\*\* This function is currently disabled. Reserved for future use.

1 The NIC Interface Midspan performs under the TCP/IP, UDP port of 161. UDP port 161 for SNMP is an official IANA registered EDP port number. While attempting to connect to the NIC Interface Midspan via a different network domain2 the user must acknowledge that the local network supports the UDP port 161.

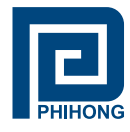

### **Different Network Domain**

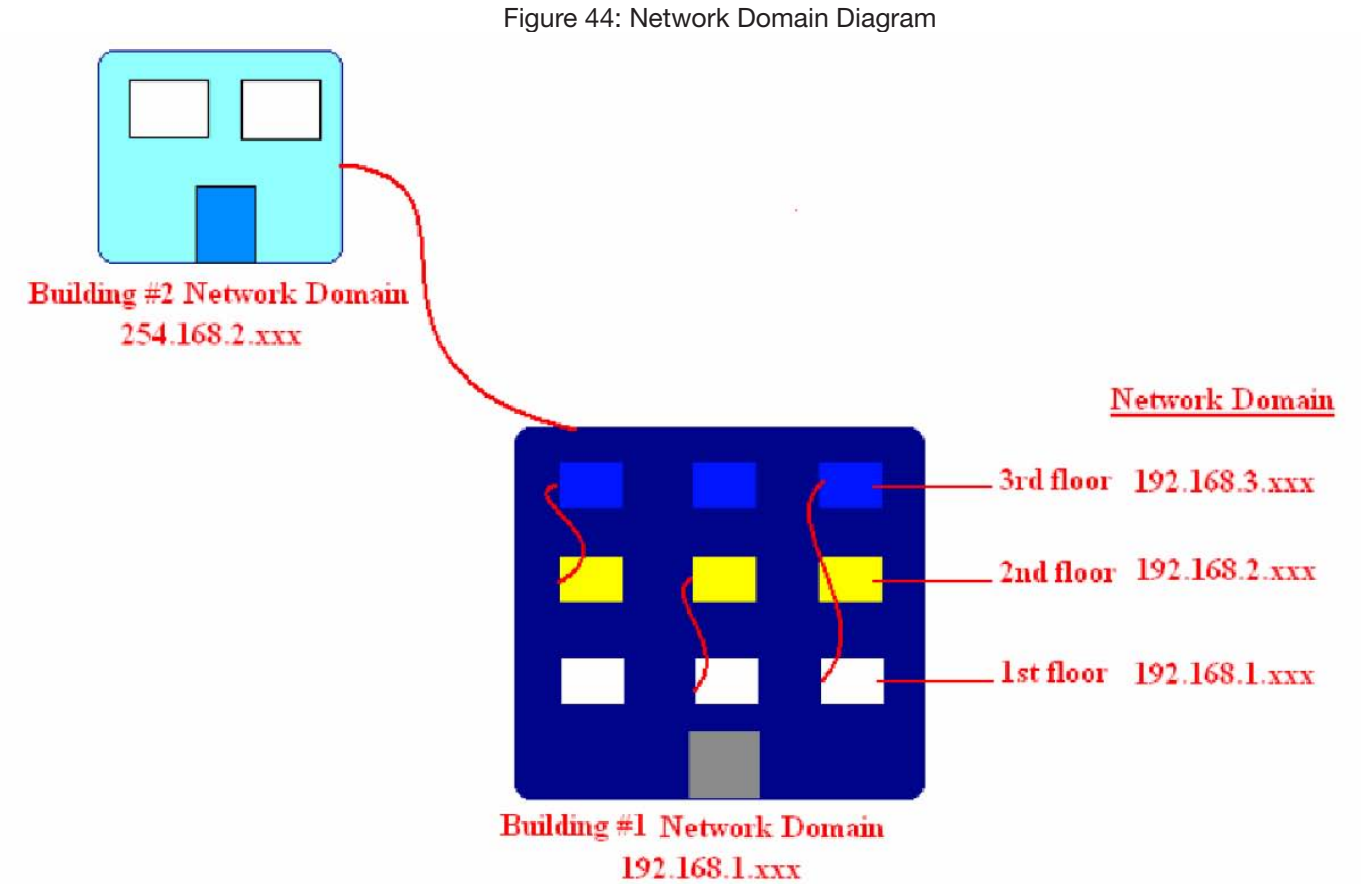

#### Description of Diagram:

- Building #1 has on main Network Server that links all three floors together.
- Building #2 has one main Network Server with the Network Domain of 254.168.2.xxx.

#### Different methods of connection:

- NOTE: Taking consideration that the Access Control from the Controller Setup is Disabled (allowing all access)
- **Connection within the same Network Domain**. (Please refer to the diagram above for Building #1. For instance:
  - The NIC Interface Midspan is connected to the Network Domain of **192.169.1.xxx** located on the 1st floor. All Computer connected to the Network Domain of **192.168.1.xxx** can communicate with the NIC Interface Midspan.
  - The NIC Interface Midspan remains connected on the Network Domain of **192.168.1.xxx**. Since Building 1 has a main Network Server that links all three floors together, the computers on the 2nd (**192.168.2.xxx**) and 3rd (**192.168.3.xxx**) floors can also communicate with the NIC Interface Midspan.

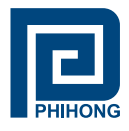

- **Connection between different Network Domains.** (Please refer to the diagram above Building #2) For instance:
  - The NIC Interface Midspan is connected to the Network Domain of Building #1 (192.168.1.xxx) would like to communicate with the NIC Interface Midspan from Building #1. Building #1 must configure the main Network server to allow access from an outside source, in this case Building #2. Building #1 must be able to support UDP port 161, for SNMP. Once the access is allowed, Building #2 can communicate with the NIC Interface Midspan.

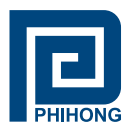

# Appendix D - SSL/TLS (optional)

As an added layer of security above standard SNMPv3 encryption, Phihong has added an option for Secure Sockets Layer (SSL)/Transport Layer Security (TLS) to ensure a secure connection over a network and provide additional security to the transfer of data. It is strongly recommended that first time users familiarize themselves with all steps within this section before attempting.

#### 1. Getting Started

To get started, please visit the support section of our website, www.phihong.com or www.midspans. com, and download the following files packaged as Certificate Software under SNMPv3 Firmware:

- setup.exe (this will install the Cygwin program allowing you to create the necessary security certificates)
- x509 folder

Step 1: Copy the folder x509 to c:\x509.

- <u>Step 2:</u> Ensure that the SNMPv3 firmware is up-to-date. Check the firmware revision on your midspan to the version online at www.midspans.com/pages/support.php. To review this operation please turn to part **3.1** System Administration under Appendix B.
- <u>Step 3:</u> Launch setup.exe to run the Cygwin installation wizard and follow the instructions below. Users do not need to use this program if another is preferred, however all instructions in this manual are for this particular software.

#### 2. Installing Cygwin

| E Cygwin Setup |                                                                                                    |
|----------------|----------------------------------------------------------------------------------------------------|
|                | Cygwin Net Release Setup Program                                                                                                    |
|                | This setup program is used for the initial installation of the<br>Cygwin environment as well as all subsequent updates. Make<br>sure to remember where you saved it.                                                                                                    |
|                | The pages that follow will guide you through the installation.<br>Please note that Cygwin consists of a large number of<br>packages spanning a wide variety of purposes. We only<br>install a base set of packages by default. You can always run<br>this program at any time in the future to add, remove, or<br>upgrade packages as necessary. |
|                | Setup.exe version 2.774                                                                                                    |
|                | Copyright 2000-2012                                                                                                    |
|                | http://www.cygwin.com/                                                                                                    |
|                | < Back Next > Cancel                                                                                                    |

Figure 45: Cygwin Welcome Screen

Phihong USA Corporation • 47800 Fremont Blvd. Fremont, CA 94538 • Tel: 1.510.445.0100 Fax: 1.510.445.1678 www.phihong.com or www.midspans.com

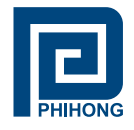

Click the Install from Internet radio button, then click Next

| Cygwin Setup - Choose Installation Type                                                                 |    | ×    |
|----------------------------------------------------------------------------------------------------|----|------|
| Choose A Download Source                                                                                |    | ~    |
| Choose whether to install or download from the internet, or install from files in<br>a local directory. |    | Ľ    |
| <ul> <li>Install from Internet</li> </ul>                                                               |    |      |
| (downloaded files will be kept for future re-use)                                                       |    |      |
| O Download Without Installing                                                                           |    |      |
| Install from Local Directory                                                                            |    |      |
|                                                                                                    |    |      |
|                                                                                                    |    |      |
| < Back Next >                                                                                           | Ca | ncel |

Figure 46: Cygwin Choose Installation Screen

Select a Directory where you would like the cygwin software installed. The default is C:\cygwin. Select for All Users as recommended then click Next

| Select Root Install Directory<br>Select the directory where you<br>installation parameters.             | want to install Cygwin. Also ch                                                                         | noose a few                                                   | E |
|----------------------------------------------------------------------------------------------------|----------------------------------------------------------------------------------------------------|---------------------------------------------------------------|---|
| Root Directory                                                                                          |                                                                                                    |                                                               |   |
| C:\cygwin                                                                                               |                                                                                                    | Browse                                                        |   |
| Install For                                                                                             |                                                                                                    |                                                               |   |
| All Users (RECOMMENDED)                                                                                 |                                                                                                    |                                                               |   |
| Cygwin will be available to all                                                                         | users of the system.                                                                                    |                                                               |   |
| 🗇 Just Me                                                                                               |                                                                                                    |                                                               |   |
| Cygwin will still be available to<br>important Installer information<br>you lack Administrator privileg | all users, but Desktop Icons, (<br>are only available to the curren<br>ges or if you have specific need | Cygwin Menu Entries, and<br>t user. Only select this if<br>s. | 1 |
|                                                                                                    |                                                                                                    |                                                               |   |

Figure 47: Cygwin Installation Directory Screen

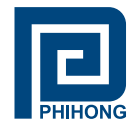

Select the Direct Connection radio button, then click Next

| Select You<br>Setup ne<br>the appro | eds to know how you want it to connect to the internet. Choose priate settings below.                                               |
|-------------------------------------|----------------------------------------------------------------------------------------------------|
|                                     | <ul> <li>Direct Connection</li> <li>Use IE5 Settings</li> <li>Use HTTP/FTP Proxy:</li> </ul> Proxy Host <ul> <li>Port 80</li> </ul> |
|                                     | < Back Next > Cancel                                                                                                    |

Figure 48: Cygwin Connection Type Screen

Select a webpage to download the software from, http://cygwin.mirrors.hoobly.com is sufficient, now click **Next** to download.

| Choose A Do<br>Choose a | ownload Site<br>site from this list, or add your own sites to the list                                                                                                    |     | E |
|-------------------------|----------------------------------------------------------------------------------------------------|-----|---|
|                         | Available Download Sites:                                                                                                    |     |   |
|                         | http://cygwin.mirrors.hoobly.com<br>http://cygwin.lilengine.com<br>http://cygwin.lowprofilelinks.com<br>ftp://mirror.its.uidaho.edu<br>http://mirror.cs.vt.edu<br>ftp://mirror.cs.vt.edu<br>ftp://mirror.cs.vt.edu<br>ftp://mirror.mcs.anl.gov<br>http://mirror.averse.net<br>http://mirror.averse.net<br>ftp://ftp.daum.net<br>http://ftp.daum.net | •   | _ |
| User URL:               |                                                                                                    | Add | ] |

Figure 49: Cygwin Choose Download Site

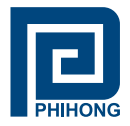

Click the View button located in the upper right hand corner once to get to the screens below. Scroll down till you find libopenssI100: The OpenSSL Runtime Environment and click skip till 1.0.1e-2 appears. Then continue scrolling down to find openssl: The OpenSSL runtime environment and click "Skip" till you get 1.0.1e-2 appears. Click next to begin the installation. Alternatively you can use the search box entering ssl to bring up these two files.

| earch      | Clear |       |            |        |                                                                           | C Keep |
|------------|-------|-------|------------|--------|---------------------------------------------------------------------------|--------|
| New        | B.    | . S   | Categories | Size   | Package                                                                   |        |
| 🖸 Skip     | nja   | n/a   | Graphics   | 58k    | libopenipeg1: JPEG 2000 codec (runtime)                                   |        |
| Skip       | nja   | n/a   | Libs, Net  | 152k   | libopenIdap2_3_0: Lightweight Directory Access Protocol suite - (runtime) |        |
| Skip       | n/a   | n/a   | Libs, Net  | 179k   | libopenIdap2_4_2: Lightweight Directory Access Protocol suite (runtime)   |        |
| Skip       | n/a   | n/a   | Libs       | 717k   | libopenmpi: Open Message Passing Interface API (Cruntime)                 |        |
| Skip       | nja   | n/a   | Libs       | 1,010k | libopenmpi-devel: Open Message Passing Interface API (development)        |        |
| Skip       | nya   | nía   | Libs       | 28k    | libopenmpicxx1: Open Message Passing Interface API (C++ runtime)          |        |
| Skip       | nja   | n/a   | Libs       | 104k   | libopenmpf77_1: Open Message Passing Interface API (Fortran 77 runtime)   |        |
| Skip       | nja   | n/a   | Libs       | 44     | libopenmpf90_1: Open Message Passing Interface API (Fortran 90 runtime)   |        |
| Skip       | nja   | n/a   | Libs       | 114k   | libopenmpifh2: Open Message Passing Interface API (Fortran runtime)       |        |
| Skip       | nja   | n/a   | Libs       | 33k    | libopenmpiuse1: Open Message Passing Interface API (Fortran use runtime)  |        |
| 3 Skip     | n/a   | nto   | Like Not   | 60.FL  | Shopened(199: The OpenSSI, puntime environment (compat)                   |        |
| 3 1.0.1e-2 | X     |       | Libs, Net  | 831k   | libopenss1100: The OpenSSL runtime environment                            |        |
| Skip       | nja   | n/a   | Libs       | 80k    | liborc0.4-devel: Optimized Inner Loops Resource Compiler                  |        |
| Skip       | n/a   | nía   | Libs       | 160k   | liborc0.4_0: Optimized Inner Loops Resource Compiler                      |        |
| • Skip     | nja   | n/a   | Text       | 1,090k | libosp-devel: SGML parser library (runtime)                               |        |
| Skip       | nja   | n/a   | Text       | 581k   | libosp5: SGML parser library (runtime)                                    |        |
| Skip       | nja   | n/a   | Text       | 1,041k | libostyle-devel: DSSSL libraries (development)                            |        |
| Skip       | n/a   | n/a   | Text       | 573k   | libostyle1: DSSSL libraries (runtime)                                     |        |
| Skip       | nja   | n/a   | Net        | 1k     | libotp0: Kerberos 5 implementation (OTP library)                          |        |
| Skip       | nja   | n/a   | Libs       | 51k    | libp11-kit-devel: PKCS#11 module library                                  |        |
| Skip       | n/a   | n/a   | Libs       | 80k    | libp11-kit0: PKCS#11 module library                                       |        |
| Skip       | nja   | n/a   | GNOME      | 196k   | libpango1.0-devel: GNOME text layout and rendering library                |        |
| Skip       | n/a   | n/a   | GNOME      | 275k   | libpango1.0_0: GNOME text layout and rendering library                    |        |
| Skip       | nja   | n/a   | GNOME      | 4k     | libpangox1.0-devel: Deprecated PangoX library                             |        |
| Skip       | nja   | n/a   | GNOME      | 50k    | libpangox1.0_0. Deprecated PangoXlibrary                                  |        |
| Skip       | nja   | n/a   | Publishing | ?      | libpaper: Paper handling library (sources)                                |        |
| Skip       | nja   | n/a   | Publishing | 17k    | libpaper-bin: Paper handling library (utilities)                          |        |
| Skip       | rja   | n/a   | Publishing | 15k    | libpaper-devel: Paper handling library (development)                      |        |
| 3 Skip     | nja   | nja   | Publishing | 5k     | libpaper1: Paper handling library (runtime)                               |        |
| 0          |       | - 537 | in .       | 538    |                                                                           |        |

| Figure | 50: | Cygwin | Installation | Directory | Screen |
|--------|-----|--------|--------------|-----------|--------|
|        |     |        |              |           |        |

| Search     | Clear |       |     |                  |         |                                                                           | 🖱 Кеер | O Curr | 🕐 Екр | View | Full |     |
|------------|-------|-------|-----|------------------|---------|---------------------------------------------------------------------------|--------|--------|-------|------|------|-----|
| New        |       | B     | S   | Categories       | Size    | Package                                                                   |        | -      |       |      |      | -   |
| SKIP       |       | nja   | nýa | Graphics         | /UK     | openjpeg: JPEG 2000 utilities                                             |        |        |       |      |      |     |
| Skip       |       | nía   | n/a | Debug            | 346k    | openjpeg debuginfo: Debug info for openjpeg                               |        |        |       |      |      |     |
| Skip       |       | nja   | nfa | Net              | 146k    | openIdap: Lightweight Directory Access Protocol suite (clients)           |        |        |       |      |      |     |
| Skip       |       | n/a   | n/a | Debug            | 5.513k  | openIdap-debuginfo: Debug info for openIdap                               |        |        |       |      |      |     |
| 😯 Skip     |       | nía   | n/a | Devel, Libs, Net | 685k    | open/dap-devel: Lightweight Directory Access Protocol suite (development) |        |        |       |      |      |     |
| O Skip     |       | nja   | n/a | Net              | 2,058k  | openIdap-server: Lightweight Directory Access Protocol suite (server)     |        |        |       |      |      |     |
| O Skip     |       | n/a   | nýa | Libs             | 667k    | openmpi: Open Message Passing Interface API                               |        |        |       |      |      |     |
| 😯 Skip     |       | nja   | n/a | Debug            | 12,295k | openmpi-debuginfo: Debug info for openmpi                                 |        |        |       |      |      |     |
| Skip       |       | n/a   | nía | Net              | 899k    | openssh: The OpenSSH server and client programs                           |        |        |       |      |      |     |
| O Skip     |       |       |     | Debug            | 2,469   | -openash debuginfo: Debug info far openash                                |        |        |       |      |      |     |
| @ 1.0.1e-2 |       |       |     | Net              | 432k    | openssl: The OpenSSL base environment                                     |        |        |       |      |      |     |
| O Skip     |       | - cha | nfa | Dovol, Ube       | 1,402   | openeel devel: The Open SSL development environment                       |        |        |       |      |      |     |
| 😯 Skip     |       | nía   | n/a | Graphics, Utils  | 75k     | optipng: Advanced PNG (Portable Network Graphics) optimizer               |        |        |       |      |      |     |
| C Skip     |       | n/a   | nja | Libs             | ?       | orc: Optimized Inner Loops Resource Compiler                              |        |        |       |      |      |     |
| Skip       |       | n/a   | n/a | Debug            | 595k    | orc-debuginfo: Debug info for orc                                         |        |        |       |      |      |     |
| Skip       |       | n/a   | n/a | Math             | 393k    | orpie: Fullscreen RPN calculator for the console                          |        |        |       |      |      |     |
| Skip       |       | n/a   | n/a | Security         | 70k     | outguess: Universal Steganographic tool for PNM and JPG files             |        |        |       |      |      |     |
| Skip       |       | n/a   | n/a | Libs             | 96k     | p11-kit: PKCS#11 module tool                                              |        |        |       |      |      |     |
| Skip       |       | nja   | n/a | Debug            | 576k    | p11-kit-debuginfo: Debug info for p11-kit                                 |        |        |       |      |      |     |
| C Skip     |       | n/a   | nja | Libs             | 65k     | p11-kit-trust: PKCS#11 module library                                     |        |        |       |      |      |     |
| Skip       |       | nía   | n/a | Archive          | 1,564k  | p7zip: A file archiver with very high compression ratios.                 |        |        |       |      |      |     |
| Skip       |       | n/a   | n/a | Utils            | 96k     | pal: A cal-like calendar with day highlight and support for events        |        |        |       |      |      | - 1 |
| O Skip     |       | nía   | n/a | GNOME            | ?       | pango1.0: GNOME text layout and rendering library                         |        |        |       |      |      |     |
| Skip       |       | nía   | n/a | Debug            | 753k    | pango 1.0-debuginfo: Debug info for pango 1.0                             |        |        |       |      |      |     |
| O Skip     |       | nía   | n/a | GNOME            | ?       | pangox-compat; Deprecated PangoXlibrary                                   |        |        |       |      |      |     |
| Skip       |       | n/a   | nía | Debug            | 107k    | pangox-compat-debuginfo: Debug info for pangox-compat                     |        |        |       |      |      |     |
| Skip       |       | n/a   | n/a | Text             | 38k     | par: A paragraph reformatter, vaguely similar to fmt, but better          |        |        |       |      |      |     |
| Skip       |       | nia   | n/a | Interpreters     | 2.693k  | parrot: Parrot Virtual Machine                                            |        |        |       |      |      |     |
| Skip       |       | n/a   | nía | Libs             | 694k    | parrot-devel: Parrot Virtual Machine development headers and libraries    |        |        |       |      |      |     |
| G Skin     |       | No    | nía | Dec              | 58.44   | parent-docs: Parent HTML Documentation                                    |        |        |       |      |      |     |

Figure 51: Cygwin Installation Directory Screen

The download process may take a few minutes. Once completed the wizard will give you options for where you would like to place a shortcut icon to the Cygwin program terminal. Click finish to end the installation process.

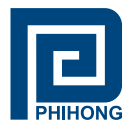

# 3. Root Certificates

# 3.1. Generating Root Certificates

Double click the Cygwin icon on the desktop to run the command prompt.

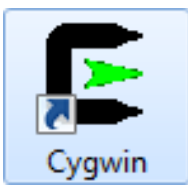

The following steps to generate the new certificate need to be followed exactly:

Step 1: enter the following - cd c:/x509 and press the enter key

Step 2: enter the following - bash x509.sh and press the enter key

Step 3: The root certificates must be generated first so enter a capital R to rebuild the root certificates to your individual specifications. The terminal is case sensitive so a lower case 'r' will register as an invalid command. The root certificates must be generated first so enter a capital R to rebuild the root certificates to your individual specifications. The terminal is case sensitive so a lower case 'r' will register as an invalid command.

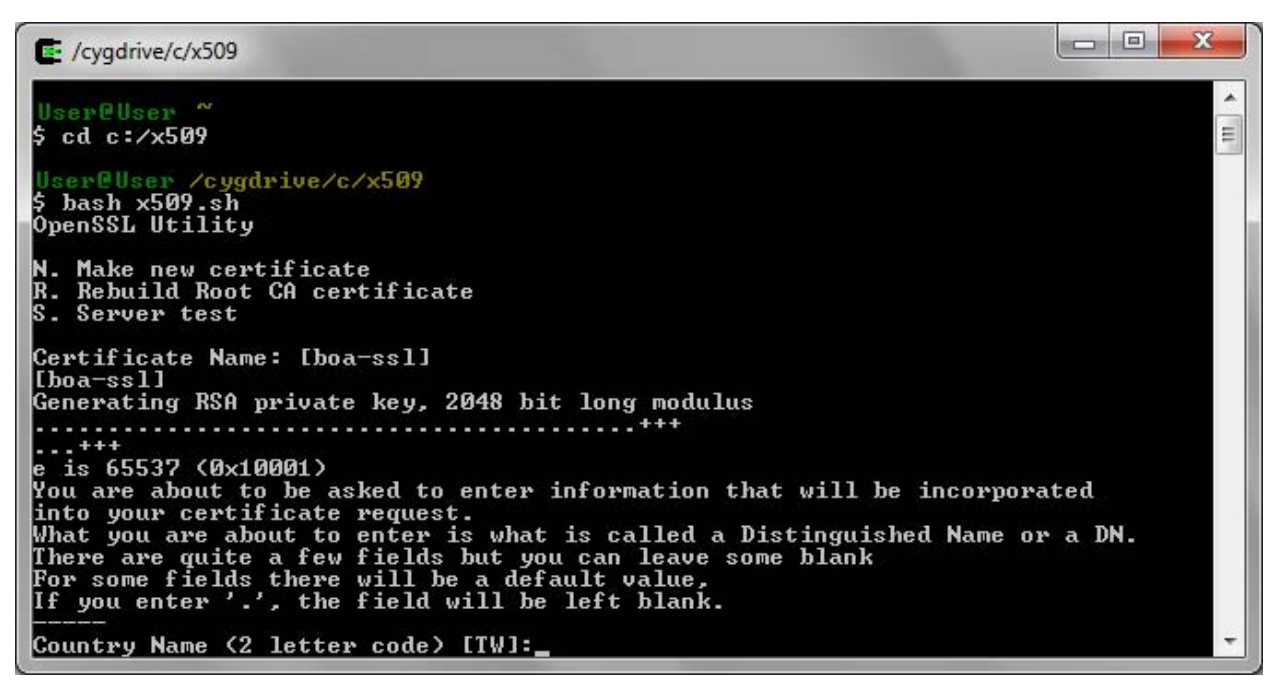

Figure 52: Building Root Certificates

Follow the on screen directions. Not all information needs to be entered. To leave as default leave blank pressing enter to move to the next item. Remember or write down any unique information entered as it will need to be re-entered exactly when generating the security certificates.

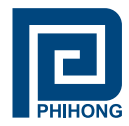

# 3.2 Install Root Certificates

Locate the root certificate by opening the folder c:/x509

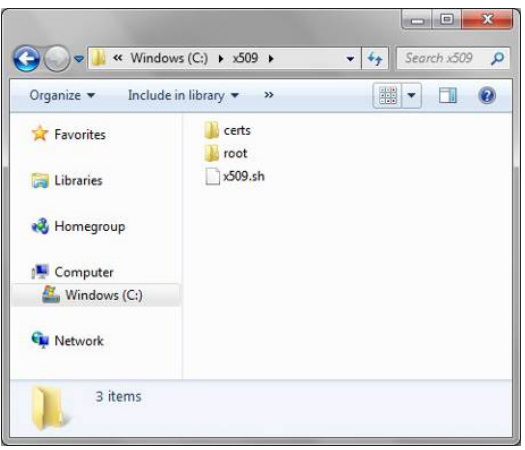

Figure 53: Locating Root Certificates Folder

Open the folder 'root' and double-click rootca.crt to start the installation wizard.

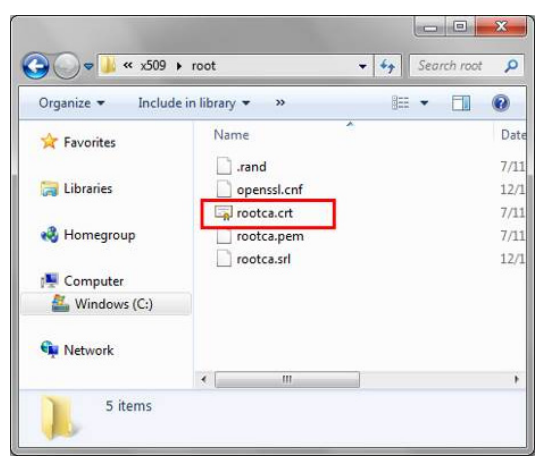

Figure 54: Locating the Root Certificate

The wizard will pop up and indicate that the root certificate is not trusted. Click the **install certificate** button towards the bottom of the window.

| General Details Certification Path                                                                                      |               |
|----------------------------------------------------------------------------------------------------|---------------|
| Certificate Information                                                                                                 |               |
| This CA Root certificate is not trusted. To enable trust,<br>install this certificate in the Trusted Root Certification |               |
| Authorities store.                                                                                                    | Search root 🔎 |
|                                                                                                    | - 🗆 🔞         |
|                                                                                                    | Dat           |
| Issued to: ARM7_SSL                                                                                                    | 7/11          |
| Contraction of the contraction of the terms of the                                                                      | 12/1          |
| Issued by: ARM7_SSL                                                                                                    | 7/11          |
| Valid from 7/ 11/ 2013 to 7/ 9/ 2023                                                                                    | 12/1          |
| Instal Certificate) Issuer Staten                                                                                       | nent ,        |

Figure 55: Installing Root Certificates

Phihong USA Corporation • 47800 Fremont Blvd. Fremont, CA 94538 • Tel: 1.510.445.0100 Fax: 1.510.445.1678 www.phihong.com or www.midspans.com

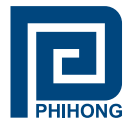

Click through the wizard and select the radio button place all certificates in the following store. Click browse and select the Trusted Root Certificates Folder. The click okay.

|                 | rt Wizard                                                                                                    |          |
|-----------------|----------------------------------------------------------------------------------------------------|----------|
| Certificate Sto | ore                                                                                                    |          |
| Certificat      | te stores are system areas where certificates are kept.                                                                                    |          |
| 147-4           |                                                                                                    |          |
| the certif      | can automatically select a certificate store, or you can specify a loca<br>ficate.                                                         | tion for |
| © AL            | tomatically select the certificate store based on the type of certificate                                                                  | e        |
| Pla             | ace all certificates in the following store                                                                                                |          |
| Ce              | ertificate store:                                                                                                    |          |
| (               | Select Certificate Store                                                                                                    |          |
|                 | Select the certificate store you want to use                                                                                               |          |
|                 | Select the certificate store you want to use.                                                                                              |          |
|                 |                                                                                                    |          |
|                 | Personal                                                                                                    |          |
| Learn more a    | Personal Trusted Root Certification Authorities Enterprise Trust                                                                           |          |
| Learn more a    | Personal     Trusted Root Certification Authorities     Enterprise Trust     Intermediate Certification Authorities     Trusted Publichers |          |

Figure 56: Placing Root Certificates

When attempting to finish the installation a pop up window with a security warning may appear asking you if you are certain you want to install this certificate. Click yes and finish the installation.

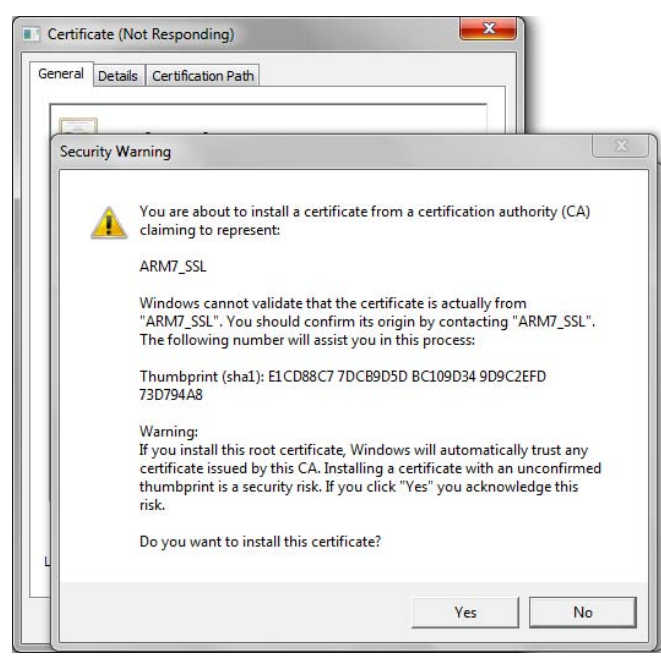

Figure 57: Installing Root Certificates Security Prompt

The root certificates are now installed for users of Internet Explorer, Google Chrome and Safari. For Mozilla Firefox users, the root certificates will also need to be installed into the browser. Please continue reading this part if using Firefox otherwise skip to part 4 to generate security certificates.

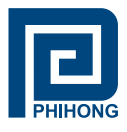

# 3.3 Load Root Certificates into Mozilla Firefox

Launch the Mozilla Firefox browser and navigate the Firefox tab to select Options. Under the Advanced tab select view certificates.

| General Data Choices Net | work Update Encryption                            | t you                    |    |
|--------------------------|---------------------------------------------------|--------------------------|----|
| Protocols                | 2) Certificate Manager                            |                          |    |
| Certificates             | Your Certificates People Servers Authorities (    | Others                   |    |
| When a server request    | You have certificates on file that identify these | certificate authorities: |    |
| O bejeer one botom       | Certificate Name                                  | Security Device          | 83 |
| Minu Cartificator        | 4 (c) 2005 TÜRKTRUST Bilgi İletişim ve Bilişim    |                          |    |
| view Certificates        | TÜRKTRUST Elektronik Sertifika Hizmet Sa          | Builtin Object Token     |    |
|                          | A-Trust Ges. f. Sicherheitssysteme im elektr.     | ***                      |    |
|                          | A-Trust-nQual-03                                  | Builtin Object Token     |    |
|                          | AC Camerfirma S.A.                                |                          |    |
|                          | Global Chamberrian Poot 2008                      | Builtin Object Token     |    |
|                          | AC Camerfirma SA CIE A82743287                    | Builtin Object Token     |    |
|                          | Chambers of Commerce Root                         | Builtin Object Token     |    |
|                          | Global Chambersign Root                           | Builtin Object Token     | -  |
|                          | A.0.0750/2.5.8.0.0022585.00061                    |                          |    |

Figure 58: Importing Root Certificates in Firefox

Click the Import button along the bottom and locate the rootca.crt file under c:/x509/root. The wizard will ask the trust levels for this certificate. Ensure that the Trust this CA to identify websites checkbox is checked and then click okay. The certificate is now installed and you can continue to generate and install the Security Certificates.

| Downloading Certificate                                                                                                   | ×   |
|----------------------------------------------------------------------------------------------------|-----|
| You have been asked to trust a new Certificate Authority (CA).                                                            |     |
| Do you want to trust "ARM7_SSL" for the following purposes?                                                               |     |
| Trust this CA to identify websites.                                                                                       |     |
| Trust this CA to identify email users.                                                                                    |     |
| Trust this CA to identify software developers.                                                                            |     |
| Before trusting this CA for any purpose, you should examine its certificate and its policy and procedures (if available). |     |
| View Examine CA certificate                                                                                               |     |
| OK Can                                                                                                    | cel |

Figure 59: Placing Root Certificates in Firefox

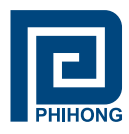

#### 4 Security Certificates

#### 4.1 Generating Security Certificates

Launch the Cygwin command terminal again and follow the same first two steps as used to generate the root certificates.

The following steps to generate the new certificate need to be followed exactly:

Step 1: enter the following - cd c:/x509 and press the enter key

Step 2: enter the following - bash x509.sh and press the enter key

Step 3: To generate the security certificates, enter a capital N. Remember that the terminal is case sensitive so a lower case 'n' will register as an invalid command.

| E /cygdrive/c/x509                                                                                                    |                  |
|----------------------------------------------------------------------------------------------------|------------------|
| User@User ~                                                                                                    |                  |
| \$ cd c:/x509                                                                                                    |                  |
| User©User /cygdrive/c/x509 /c/x509<br>\$ bash x509.sh<br>OpenSSL Utility                                                                                                    |                  |
| N. Make new certificate<br>к. кевила коот СА сегтificate<br>S. Server test                                                                                                    |                  |
| Certificate Name: [boa-ss]]<br>[boa-ss]]                                                                                                    |                  |
| Generating RSA private key, 2048 bit long modulus                                                                                                    |                  |
| e is 65537 (0x10001)                                                                                                    | +++              |
| You are about to be asked to enter information that will be inco                                                                                                    | rporated         |
| What you are about to enter is what is called a Distinguished Na<br>There are quite a few fields but you can leave some blank<br>For some fields there will be a default value,<br>If you enter '.', the field will be left blank. | me or a DN.      |
| Country Name (2 letter code) [TW]:<br>State or Province Name (full name) [Taiwan]:<br>Locality Name (eq. city) [Taipei]:                                                                                                    |                  |
| Organization Name (eg, company) [ARM7 SSL Device]:<br>Organizational Unit Name (eg. section) [ARM7]:                                                                                                    |                  |
| Domain or IP Address [192.168.1.100]:192.168.31.204<br>Email Address [admin@uclinux.dev]:                                                                                                    |                  |
| Please enter the following 'extra' attributes<br>to be sent with your certificate request<br>A challenge password []:                                                                                                    |                  |
| An optional company name [].<br>Signature ok<br>subject=/C=TW/ST=Taiwan/L=Taipei/0=ARM7 SSL Device/OU=ARM7/CN=19                                                                                                    | 2.168.31.204/ema |
| Getting CA Private Key                                                                                                    |                  |
| [boa-ssl.crt] generated                                                                                                    |                  |
| Press any key to continue                                                                                                    |                  |
|                                                                                                    |                  |

Figure 60: Generating Security Certificates

The information in the Security Certificate must match the Root Certificate be it the default settings (left blank) or the user selected entries. The Domain/IP address must also match that of the midspan. If the IP address is changed, a new certificate must be generated.

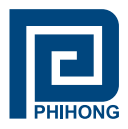

# 4.2 Installing Security Certificates

Locate the Security Certificate in the folder c:/x509/certs. Double Click the file boa-ssl.crt to start the installation process. Click install certificate in the pop-up window to start the installation process. When prompted where to place the certificate, select the radio button Place all certificates in the following store then hit the browse button. Select Trusted Publishers before hitting okay and completing the installation.

| General | Details               | Certification Path                                                                                                    |                   |
|---------|-----------------------|----------------------------------------------------------------------------------------------------|-------------------|
| Cert    | ificate Im            | port Wizard                                                                                                    | 2                 |
|         | Certificate<br>Certif | Store<br>icate stores are system areas where certificates are kept.                                                                                                    |                   |
|         | Windo<br>the co<br>©  | wis can automatically select a certificate store, or you can specify a lo<br>rtificate.<br>Automatically select the certificate store based on the type of certific<br>Place all certificates in the following store<br>Certificate store: | cation for<br>ate |
| Le      | earn mo               | Select Certificate Store                                                                                                    |                   |
|         |                       | Intermediate Certification Authorities     Trusted Publichers     Intrusted Certifications     Show physical stores                                                                                                    | Cancel            |

Figure 61: Installing Security Certificates

#### 4.3 Load Certificates into the Midspan SNMP card

Now that the certificates have been generated, they need to be uploaded into the Midspan. Open the folder containing the certificates. They will be located at c:\x509\certs.

Ensure connection with your Midspan via SNMP. Then in a new windows browser window enter the following: ftp://xxx.xxx.xxx.xxx, where the x's represent the URL of your Midspan. You will need to log in as you would through normal http:// access.

| n A: | 5                             |                  |                                       |                                               |                             |
|------|-------------------------------|------------------|---------------------------------------|-----------------------------------------------|-----------------------------|
| ٢    | Either the serv               | ver does not all | ow anonymous lo                       | gins or the e-mail add                        | ress was not                |
|      | FTP server:                   | 192.168.31.      | 204                                   |                                               |                             |
|      | <u>U</u> ser name:            |                  |                                       |                                               | -                           |
|      | Password:                     |                  |                                       |                                               |                             |
|      | After you log o               | on, you can ad   | d this server to yo                   | our Favorites and retu                        | irn to it easily            |
| ⚠    | FTP does not a server. To pro | encrypt or enco  | ode passwords or<br>ity of your passw | data before sending t<br>ords and data, use W | them to the<br>ebDAV instea |
| -    | server. To pro                | otect the secur  | ity of your passw                     | ords and data, use W                          | ebDAV inste                 |

Figure 62: Midspan FTP Directory in Windows

Phihong USA Corporation • 47800 Fremont Blvd. Fremont, CA 94538 • Tel: 1.510.445.0100 Fax: 1.510.445.1678 www.phihong.com or www.midspans.com

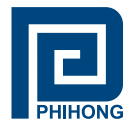

Open the folders **Flash** then **config** then **ssl**. Now copy the files **boa-ssl.crt** and **boa-ssl.pem** from the folder x509/certs.

| rganize 🔻                                                       |                     |                      |  |
|-----------------------------------------------------------------|---------------------|----------------------|--|
| Favorites                                                       | bin<br>File folder  | dev<br>File folder   |  |
| <ul> <li>Libraries</li> <li>Documents</li> <li>Music</li> </ul> | etc<br>File folder  | flash<br>File folder |  |
| <ul> <li>Pictures</li> <li>Videos</li> </ul>                    | proc<br>File folder | swap<br>File folder  |  |
| 💐 Homegroup                                                     | tmp<br>File folder  | usb<br>File folder   |  |
| Computer Windows (C:)                                           | usr<br>File folder  | var<br>File folder   |  |
| 🙀 Network                                                       |                     |                      |  |
|                                                                 |                     |                      |  |
|                                                                 |                     |                      |  |

Figure 63 Midspan Directory

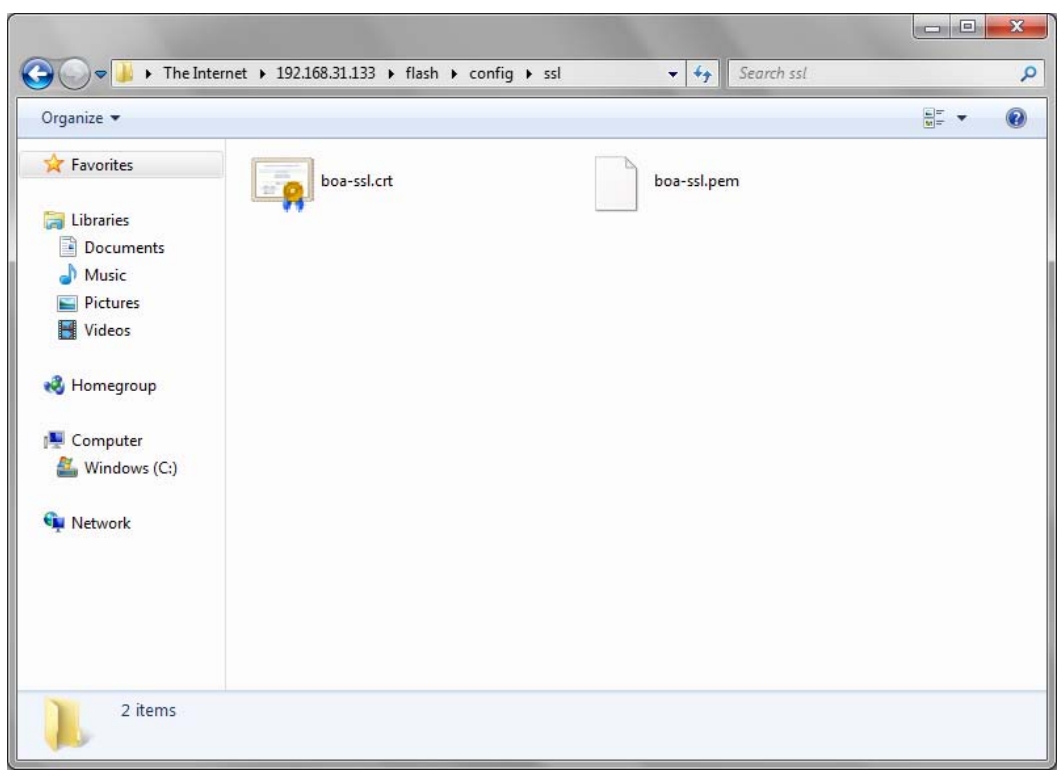

Figure 64: Loading Certificate to Midspan

Phihong USA Corporation • 47800 Fremont Blvd. Fremont, CA 94538 • Tel: 1.510.445.0100 Fax: 1.510.445.1678 www.phihong.com or www.midspans.com

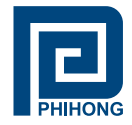

#### 5. Enable SSL

Go to the webpage http://XXX.XXX.XXX.XXX where XXX.XXX.XXX is the IP address of your midspan. Access the **System** page to alter the **Device Configuration**. Under the LAN heading there will be an option for SSL. The default option is set to Disable. Click the down arrow to change the settings to **Enable**. Click save and reboot the midspan to restart with SSL.

| 🅘 Configuratio                                | on - Mozilla Firefox                                            | and the lot of the       | to the second   | summer of the summer of |     |
|-----------------------------------------------|-----------------------------------------------------------------|--------------------------|-----------------|-------------------------|-----|
| <u>File Edit Vie</u>                          | w Hi <u>s</u> tory <u>B</u> ookmarks <u>T</u> ools <u>H</u> elp |                          |                 |                         |     |
| < > -                                         | C × 🔬 🗋 http://192.168.31.133/sys/                              |                          |                 | ☆ 👻 Google              | ۹ 🔒 |
| Configura                                     | tion                                                            |                          |                 |                         |     |
| <u>,                                     </u> |                                                                 |                          |                 |                         |     |
|                                               |                                                                 |                          | PHIHONG         |                         |     |
|                                               |                                                                 | Devic                    | e Configuration |                         |     |
|                                               | Administration                                                  |                          | 2               |                         |     |
|                                               |                                                                 | Administrator            | admin           |                         |     |
|                                               |                                                                 | Password                 |                 |                         |     |
|                                               | LAN                                                             |                          |                 |                         |     |
|                                               |                                                                 | IP Address               | 192.168.1.100   |                         |     |
|                                               |                                                                 | Subnet Mask              | 255.255.255.0   |                         |     |
| Status                                        |                                                                 | Gateway                  |                 |                         |     |
| otatas                                        |                                                                 | DNS Server               | 168.05.102.1    |                         |     |
| System                                        |                                                                 | DHCP Client              | Enable -        |                         |     |
| <u>SNMP</u>                                   |                                                                 | SSL                      | Disable 💌       |                         |     |
|                                               | System Tools                                                    |                          | Disable         |                         |     |
|                                               |                                                                 | Firmware Backup          | Васкир          |                         |     |
|                                               |                                                                 | Firmware Update          | Update          |                         |     |
|                                               |                                                                 | Restore Default Settings | Default         |                         |     |
|                                               |                                                                 | Reboot System            | Reboot          |                         |     |
|                                               |                                                                 |                          | 1914            |                         |     |
|                                               |                                                                 |                          | Save            |                         |     |
|                                               |                                                                 |                          |                 |                         |     |
|                                               |                                                                 |                          |                 |                         |     |
| Done                                          |                                                                 |                          |                 |                         |     |

Figure 65: Enabling SSL

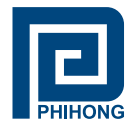

#### 6. Access via SSL

The webpage will now display an error message saying that there is no connection to this page. The midspan may no longer be accessed via http://. You must now use the webpage https://XXX.XXX.XXX.XXX.XXX.XXX.XXX.XXX.XXX. is the IP address of your midspan. You may now login with the secure connection.

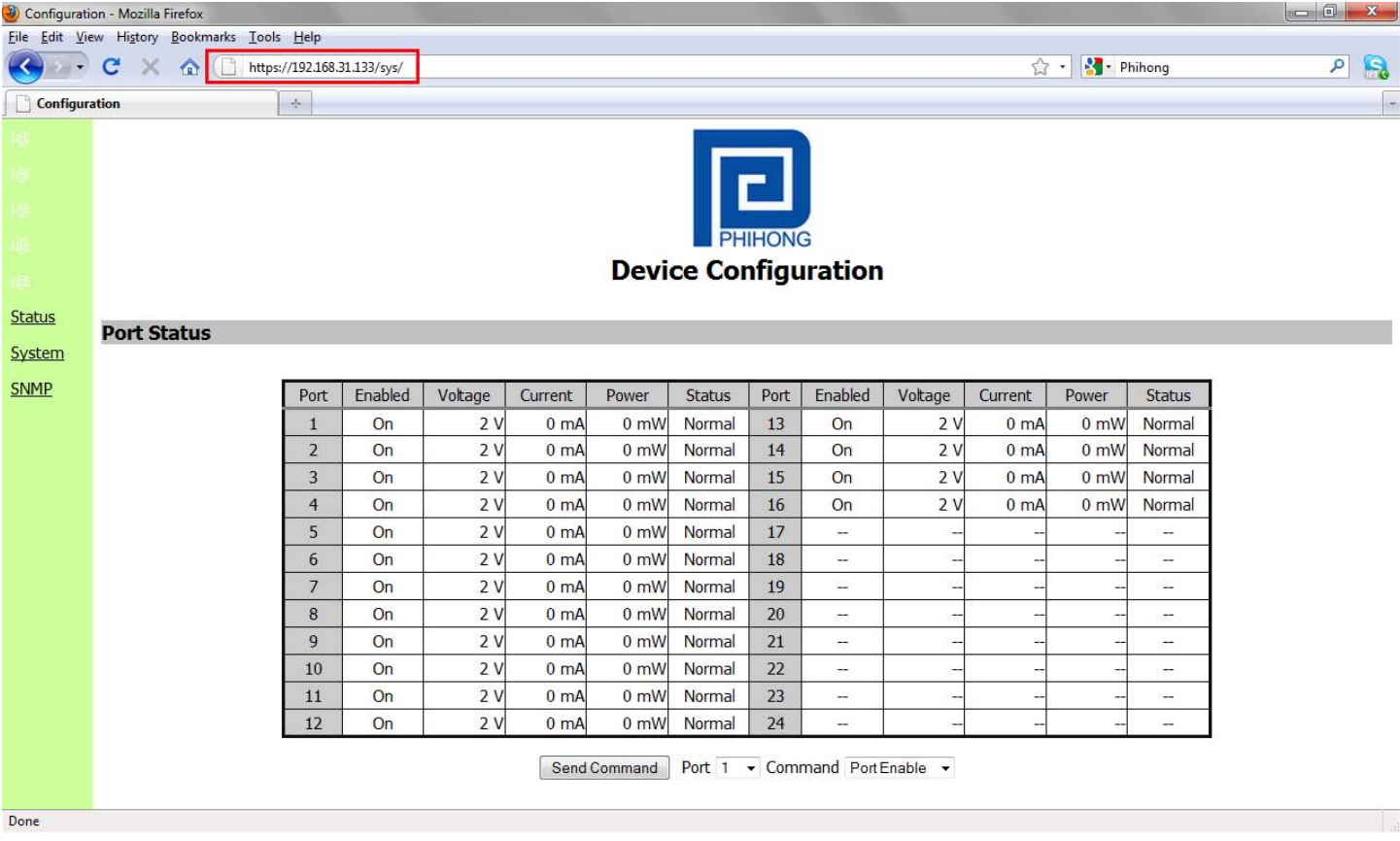

Figure 66: Access via SSL

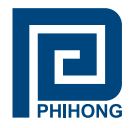

# 7. Troubleshooting

This section is for the diagnosis of minor problems that may occur during the set-up of SSL capability on this midspan. If your issue is not listed here, please consult directly with your local phihong representative.

| Problem                                                        | Possible Solutions                                                                                                    |  |  |  |
|----------------------------------------------------------------|----------------------------------------------------------------------------------------------------|--|--|--|
| Unable to access the web based GUI                             | 1. Ensure that the IP address is correct.<br>If the power is reset on the midspan<br>the IP address may be re-assigned by<br>the network and a new IP address is<br>necessary. You will need to create a<br>new certificate based on this new IP<br>address. A static IP address is best<br>for this option as the IP address will<br>remain constant and |  |  |  |
|                                                                | <ol> <li>Ensure that you are accessing via<br/>https:// and not the normal http://.<br/>Without the additional 's', the web<br/>based GUI will not open</li> </ol>                                                                                                    |  |  |  |
|                                                                | <ol> <li>Regenerate the certificates. An error<br/>may have occurred requiring you to re-<br/>start the process.</li> </ol>                                                                                                    |  |  |  |
|                                                                | 2. Check the IP address has not changed                                                                                                    |  |  |  |
| I've completed all the steps and the certificate isn't working | 3. Ensure that the SSL option is enabled and that the URL starts with https://                                                                                                    |  |  |  |
|                                                                | <ol> <li>Ensure that the certificates are properly<br/>loaded into the internet browser.<br/>For Mozilla Firefox, this may require<br/>removing the certificate and reloading.</li> </ol>                                                                                                    |  |  |  |
|                                                                | 1. Check to ensure that the midspan is properly connected to the network                                                                                                    |  |  |  |
| Others                                                         | 2. Check all the Ethernet cables for integrity                                                                                                    |  |  |  |
|                                                                | 3. Ensure all firmware is up to date. This program uses third party software, please check to ensure the latest firmware is being used.                                                                                                    |  |  |  |

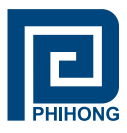

# Appendix C: Frequently Asked Questions

- Q: What happens if I forget my username and passwords for the NIC Interface?
- A: Please contact Phihong Sales for further information on this topic.
- **Q**: What is the function of the "current share" pin on the CD Power connector? Are there any protocols or procedures associated with it?
- A: The DC solution contains 3x 500W 50V rectifier modules (1000W N+1) with custom cables available for connection between the rectifier rack and up to 4 midspans. The current share pin is an option which could be used to have the power supply inside the midspan current share with the rectifiers. There are no protocols or procedures associated with it other than it's designed only to work with our rectifier system and even then its not perfect sharing due to the inrush limiting components inside the midspan located on the DC input.
- Q: What type of Display Properties settings are required to run the Phihong SMNP v3 GUI?
- A: 16-Bit: 1024 X 768 pixels, 1280 X 1024 pixels 32-Bit: 1024 X 768 pixels, 1280 X 1024 pixels

If the settings are set to be at least the values shown below, the edges of the GUI window will be cropped.

16-Bit: 640 X 480 pixels, 800 X 600 pixels

32-Bit: 640 X 480 pixels, 800 X 600 pixels

- Q: My ports status information is taking a long time to load while I have SSL Enabled, Is there something wrong?
- A: No. With SSL enabled users may experience delays in loading their information. This is to allow time for the appropriate security certificate identification and validation.